# Электронные библиотечные системы (ЭБС)

• Приобретаются вузом для обеспечения учебного процесса учебной литературой.

• Университетом приобретен доступ к ЭБС «ЛАНЬ», ЭБС «ЮРАЙТ».

• Для пользования ЭБС необходима РЕГИСТРАЦИЯ на ее сайте. По условиям ЭБС «ЛАНЬ» регистрация должна быть произведена с IP-адреса библиотеки СибАДИ.

• Регистрация обеспечивает БЕСПЛАТНЫЙ доступ к полным текстам учебной литературы.

• После регистрации пользоваться ЭБС можно с любого компьютера, имеющего выход в Интернет.

### Вход в ЭБС «ЛАНЬ»

# с сайта ЭБС «ЛАНЬ» e.lanbook.com

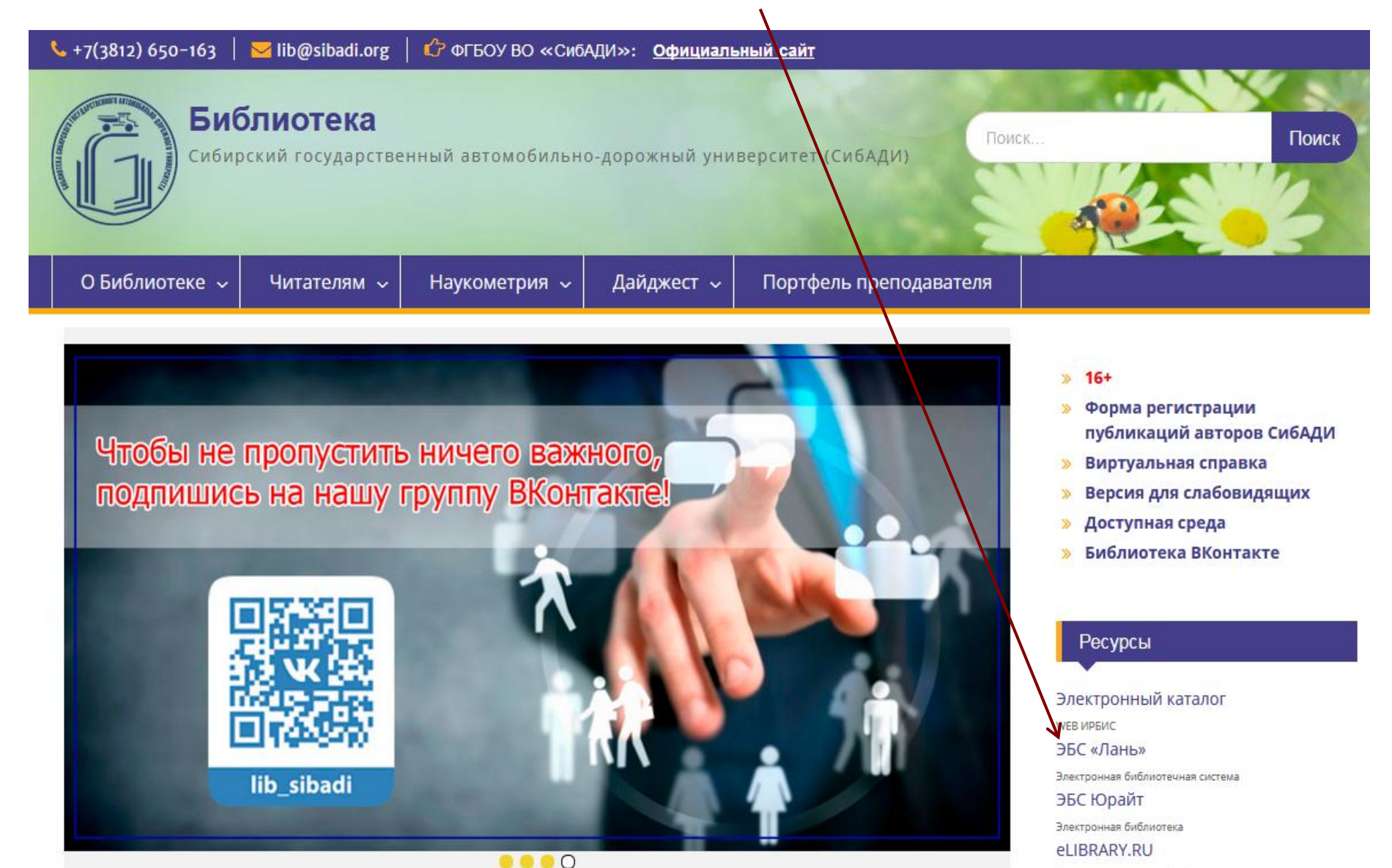

## Вход в ЭБС «ЛАНЬ». Краткая инструкция

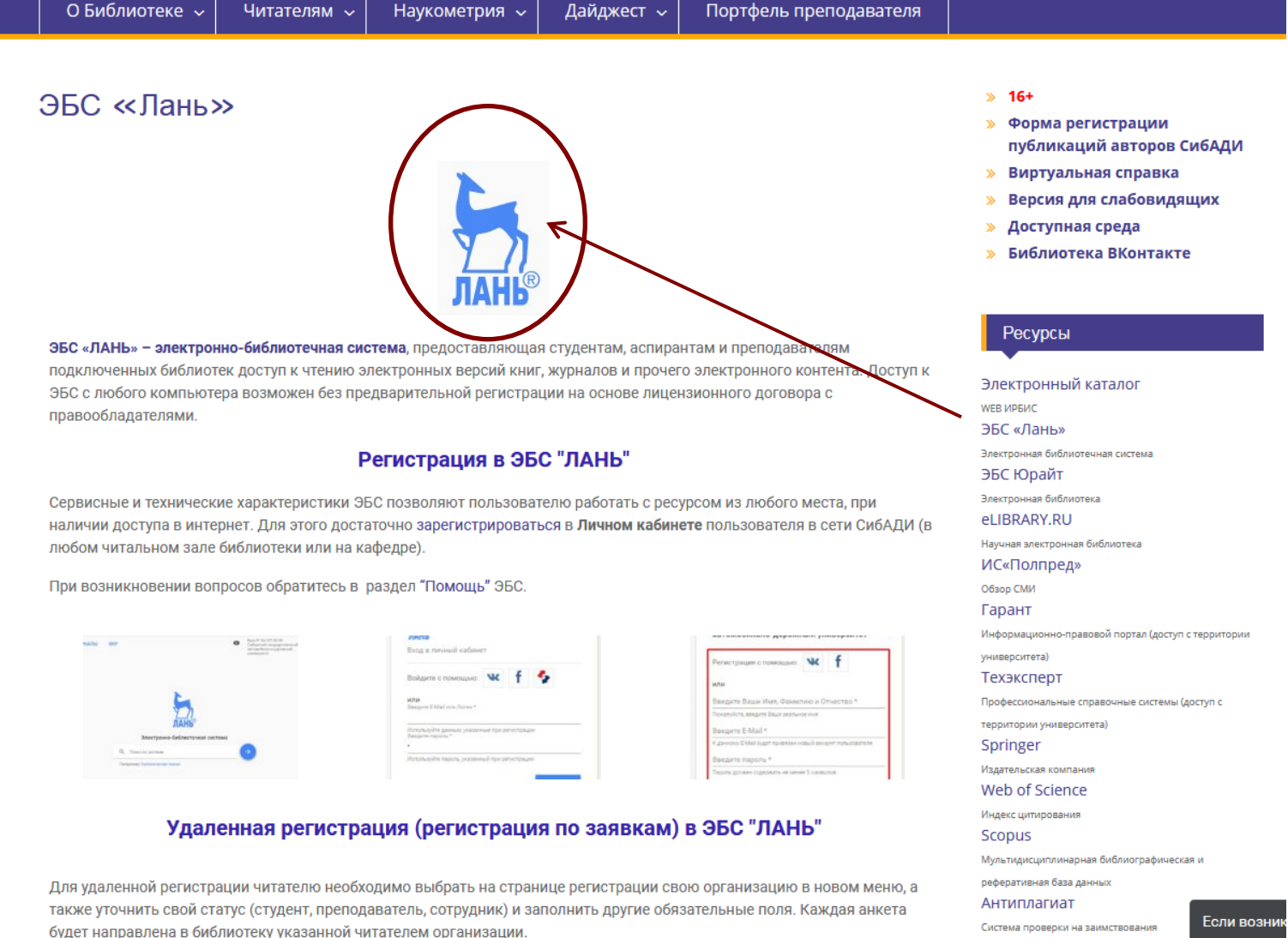

ELSEVIER

| <b>Вход в ЭБС «ЛАНЬ»</b><br>с сайта ЭБС «ЛАНЬ» e.lanbook.com    |                                                     |                                                                                                    | Регистрация<br>в ЭБС «Лань»                                                                                                    |                                                                        |
|-----------------------------------------------------------------|-----------------------------------------------------|----------------------------------------------------------------------------------------------------|----------------------------------------------------------------------------------------------------|------------------------------------------------------------------------|
| КНИГИ ЖУРНАЛЫ                                                   | ВКР Электрон Поиск по системе Например: Органическа | • Ваш IP: с<br>саторобуниверс         • Сиблистечная система         • собиблистечная система         • суста | И ПОСУДАРСТВЕННЫЙ ИЛИНО-ДОРОЖНЫЙ ИЛИНО-ДОРОЖНЫЙ ИЛИНО-ДОРОЙНИИ ИЛИНО-ДОРОЖНЫЙ ИЛИНО-ДОРОЙНИИ ИЛИНО-ДОРОЙНИИ ИЛИНО-ДОРОЙ ИЛИНО-ДОРОЙНИИ ИЛИНО-ДОРОЙНИИ ИЛИНО-ДОРОЖНЫ ИЛИНО-ДОРОЙНИИ ИЛИНО-ДОРОЙНИИ ИЛИНО-ДОРОЙНИИ ИЛИНО-ДОРОИНИИ ИЛИНО-ДОРОИНИИ ИЛИНО-ДОРОИНИИ ИЛИНО-ДОРОИНИИ ИЛИНО-ДОРОИНИ ИЛИНО-ДОРОИНИ ИЛИНО-ДОРОИНИ ИЛИНО-ДОРОИНИ ИЛИНО-ДОРОИНИ ИЛИНО-ДОРОИНИ ИЛ<br>И И ИЛИНО-ДОРОЖНИИ ИЛИНО-ДОРОИНИИ ИЛИНО-ДОРОИНИИ ИЛИНО-ДОРОИНИИ ИЛИНО-ДОРОИНИИ ИЛИНО-ДОРОИНИИ ИЛИНО-ДОРОИНИИ ИЛИ | <image/> <image/> <text><text><text><text></text></text></text></text> |
| у электронно-оиолиотечная систе<br>Іздательства Лань, 2011-2019 |                                                     | ogle Play                                                                                                    | Помощь Тестовый доступ                                                                                                    | Сообщить об ошибке                                                     |

КНИГИ ЖУРНАЛЫ RKP

Электронно-библиотечная с

дательства Лань, 2011-201

### Вход в ЭБС «ЛАНЬ»

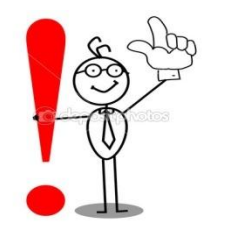

# Прочтите ЭТО внимательно

### Подтверждение E-Mail

После регистрации на Ваш е-mail будет отправлено письмо с кодом подтверждения и ссылкой, по которой необходимо перейти для завершения регистрации.

### Вход в систему

Для входа в систему используйте E-mail и пароль, указанные при регистрации

После регистрации личный кабинет будет привязан к следующему подписчику: Сибирский государственный автомобильнодорожный университет

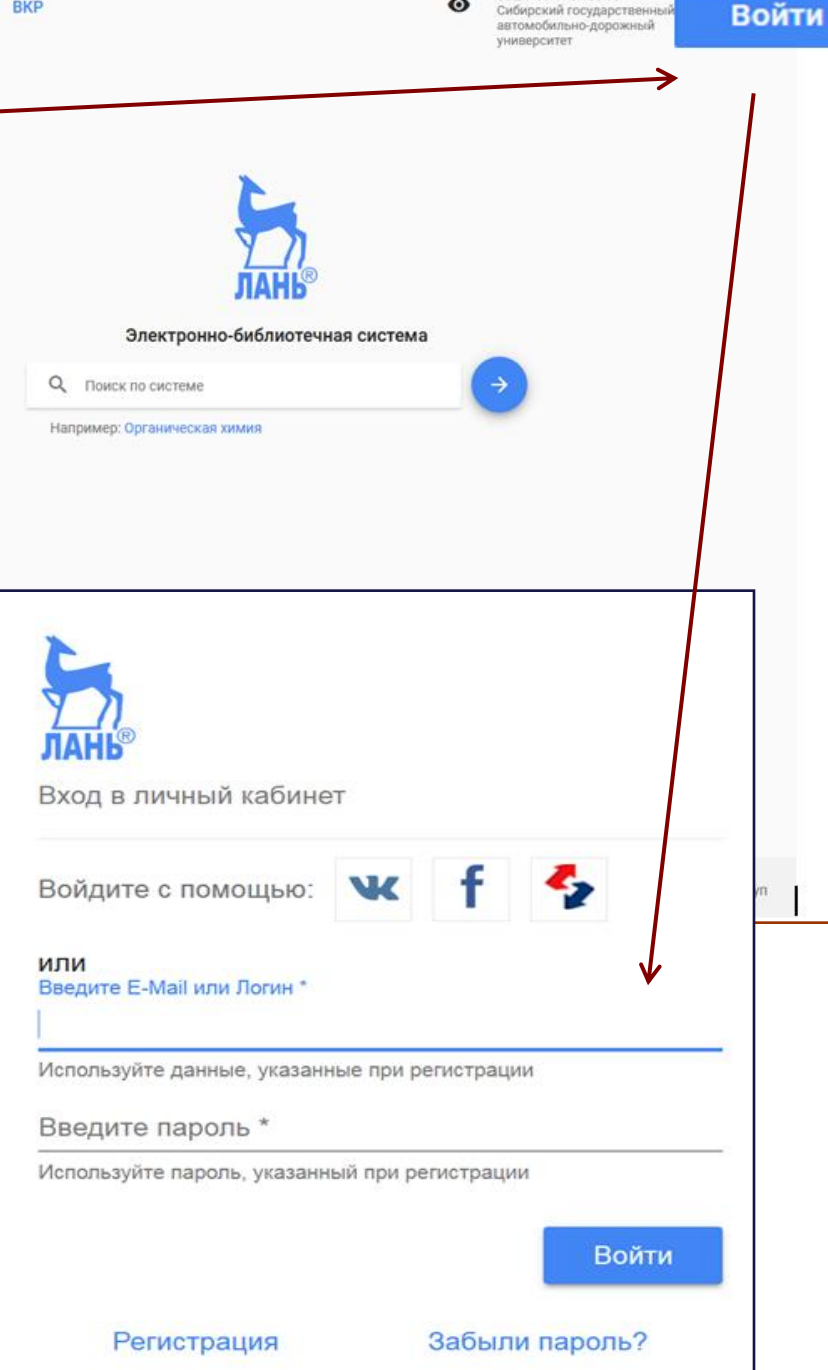

Baul IP: 94.137.50.98

Сибирский государствен

### Регистрация в ЭБС «Лань»

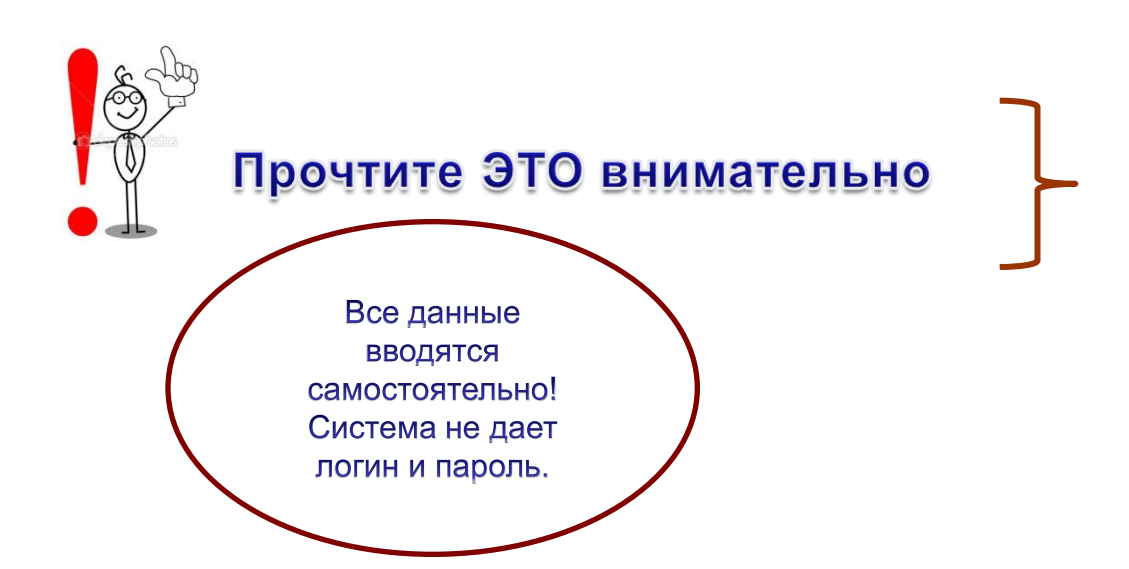

Завершив регистрацию, Вы получаете доступ к полнотекстовым документам.

Автоматически создается Ваш Личный кабинет, который Вы сможете заполнять текстами конспектов, закладками, цитатами, добавлять в Избранное необходимые Вам книги.

Из Личного кабинета можно пользоваться загруженными в него материалами без дополнительного поиска их в системе.

### Регистрация при помощи E-Mail и пароля:

Представьтесь, введите Ваш E-Mail и пароль, согласитесь с условиями использования сервиса.

Регистрация через соцсеть:

При регистрации через соцсеть потребуется авторизация в соответствующей социальной сети. Подтвердите передачу данных в ЭБС для успешной регистрации, если это будет предложено. При успешной регистрации в ЭБС Лань будет создан личный кабинет с данными из социальной сети.

# Доступные ресурсы «Лань»

| Книги Показат издател             | ь<br>ьства      |
|-----------------------------------|-----------------|
| <u>Математика</u>                 |                 |
| Физика                            |                 |
| Инженерно-технические науки       |                 |
| Информатика                       |                 |
| <u>Химия</u>                      |                 |
| <u>География</u>                  |                 |
| Экономика и менеджмент            |                 |
| Право. Юридические науки          |                 |
| Языкознание и литературоведение   |                 |
| Психология. Педагогика            |                 |
| Искусствоведение                  |                 |
| Социально-гуманитарные науки      | Помил<br>достуг |
| Художественная литература         | литер           |
| Теоретическая механика            | досту<br>этом н |
| Ветеринария и сельское хозяйство  |                 |
| Лесное хозяйство и лесоинженерное |                 |

дело

В разделе **Книги** собраны коллекции книг ведущих издательств учебной и научной литературы , а также вузовских издательств, сгруппированные по основным отраслям знаний

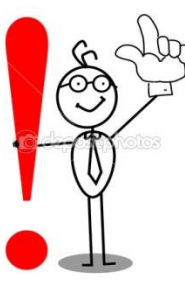

В разделе **Журналы** представлены журналы по естественным, техническим и гуманитарным наукам

Томимо бесплатного доступа к журналам, в ЭБС Издательства «ЛАНЬ» открыт бесплатный доступ на постоянной основе к классическим трудам по истории, философии, социологии, питературоведению, экономике, праву, психологии, педагогике и другим наукам, а также доступа к художественной, в том числе зарубежной литературе на языке оригинала. При этом наполнение предлагаемых коллекций постоянно увеличивается.

### Журналы

|    | <u>Математика</u>                                       |
|----|---------------------------------------------------------|
|    | <u>Физика</u>                                           |
|    | Инженерно-технические науки                             |
|    | Ветеринария и сельское хозяйство                        |
|    | <u>Лесное хозяйство и лесоинженерное</u><br><u>дело</u> |
|    | Информатика                                             |
|    | <u>Химия</u>                                            |
|    | Биология. Экология                                      |
|    | <u>Медицина</u>                                         |
|    | Экономика и менеджмент                                  |
|    | Право. Юридические науки                                |
|    | Языкознание и литературоведение                         |
|    | Психология. Педагогика                                  |
| 1  | <u>Музыка и Театр</u>                                   |
| '' | Искусствоведение                                        |
|    | Социально-гуманитарные науки                            |
|    | Технологии пищевых производств                          |
|    | Физкультура и спорт                                     |

Нанотехнологии

# Поиск в ЭБС«Лань». Расширенный поиск

| нги                | Вве             | едите поисковый запрос | 💙 Q Найти                               |                         |                                |  |
|--------------------|-----------------|------------------------|-----------------------------------------|-------------------------|--------------------------------|--|
| урналы             | Расшир          | ренный поиск           | Расиширенн                              | ый поиск                |                                |  |
|                    | ИНС             | рормация о сервисе     | Введите поис                            | ковый запрос            |                                |  |
| Расширенні         | ый поиск        |                        | Разделы ЭБС:<br>Г По книгам По журналам | Область поиска:         | Год издания:<br>от т<br>до тг. |  |
| Введите поисн      | ковый запрос  🖌 |                        | Области знаний:                         |                         |                                |  |
|                    |                 |                        | По всем / Огранич                       | ИТЬ                     |                                |  |
| Разделы ЭБС:       | Область поиска: | Год издания:           | Математика                              |                         |                                |  |
| 🔽 По книгам        | 🗸 Автор         | т                      | 🔲 Теоретическая м                       | еханика                 |                                |  |
| По журналам        | 🔽 Название      |                        | Инженерно-техни                         | ические науки           |                                |  |
| Пожурналам         | Conservative    | до 🔽 ГГ.               | 🔲 Ветеринария и се                      | льское хозяйство        |                                |  |
|                    | Содержание      |                        | Экономика и мен                         | о и лесоинженерное дело |                                |  |
| ~~ ~               |                 |                        | 🔲 Информатика                           |                         |                                |  |
| Области знаний:    |                 |                        | 🔲 Языкознание и ли                      | итературоведение        |                                |  |
| По всем / Ограничи | ТЬ              |                        | 🔲 Право. Юридичес                       | ские науки              |                                |  |
|                    |                 |                        | 🔲 Балет. Танец. Хо                      | реография               |                                |  |
|                    |                 |                        | Психодогия. Пел                         | агогика                 |                                |  |
|                    |                 |                        | П Нанотехнологии                        | un un richaid           |                                |  |
| Ч Наити            |                 |                        | — Химия                                 |                         |                                |  |
|                    |                 |                        | 🔲 Социально-гуман                       | итарные науки           |                                |  |
|                    |                 |                        | П Технологии пище                       | евых производств        |                                |  |
|                    |                 |                        | — Физкультура и Ст — Медицина           | юрт                     |                                |  |
|                    |                 |                        | П Биология. Эколог                      | гия                     |                                |  |
|                    |                 |                        | Художественная                          | литература              |                                |  |
|                    |                 |                        | 🥅 География                             |                         |                                |  |
|                    |                 |                        | Искусствоведени                         | e                       |                                |  |
|                    |                 |                        | Пестовая область<br>Библиотехно, инф    | о ЗНАНИИ                | h                              |  |
|                    |                 |                        | риолиотечно-инф                         | ормационная деятельност | u                              |  |

# Поиск в журналах

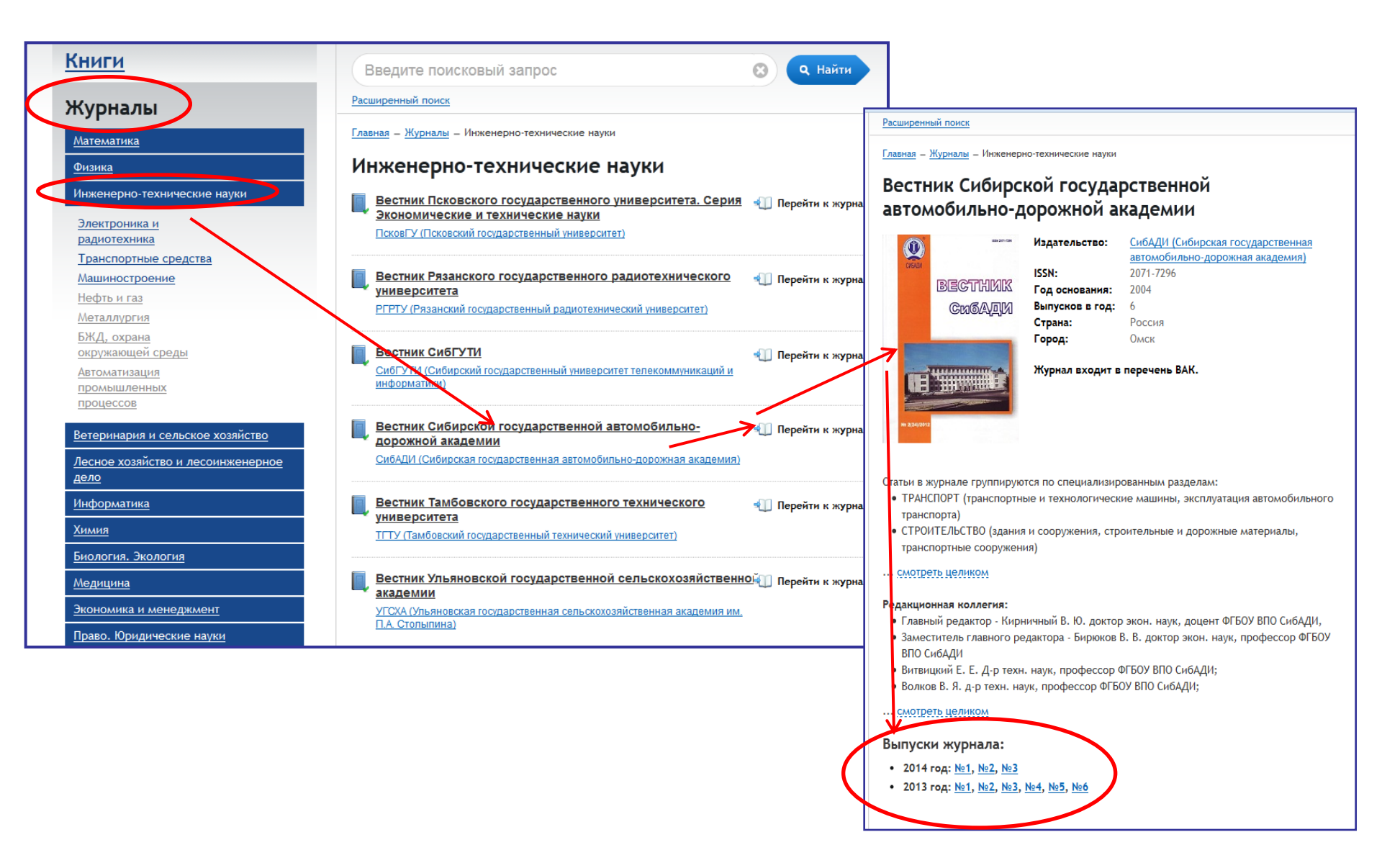

# Вестник СибАДИ. Содержание журнала. 2014 год № 1. Полный текст.

Главная – Журналы – Инженерно-технические науки

# Вестник Сибирской государственной автомобильно-дорожной академии 2014 год, №1

### Содержание выпуска:

| Ц, | <ul> <li>Критерии эффективности основных механизмов мостовых кранов</li> <li>Галдии Николай Семенович, Ерёмина Светлана Владимировна, Курбацкая Ольга</li> <li>Владимировна</li> <li>Стр. 7-11</li> </ul>                                             |
|----|----------------------------------------------------------------------------------------------------|
| Ц, | Разработка системы показателей оценки уровня безопасности движения на<br>автотранспортных предприятиях<br>Коновалова Татьяна Вячеславовна, Надирян София Левоновна                                                                                    |
| Π. | <ul> <li>О распределении давлений по поверхности рабочего органа рыхлителя сложной<br/>геометрической формы при проведении дорожно-строительных работ<br/>Кузнецова Виктория Николаевна</li> <li>Стр. 15-19</li> </ul>                                |
| Ξ. | <ul> <li>Особенности применения логистических принципов в организации доставки грузов<br/>автомобильным транспортом<br/>Мочалин Сергей Михайлович, Тюкина Людмила Владимировна</li> <li>Стр. 20-24</li> </ul>                                         |
|    |                                                                                                    |
| П, | Формирование эксплуатационных затрат при выполнении муниципального заказа в<br>системе городского общественного траиспорта<br>Лерман Евгения Борисовна Стр. 141-146                                                                                   |
| П, | <ul> <li>Предпосылки изменений производственно-предпринимательской деятельности<br/>Миллер Александр Емельянович, Крючков Владимир Николаевич</li></ul>                                                                                               |
| Ц. | <ul> <li>Адаптация российских субъектов предпринимательской деятельности к<br/>изменениям социально-правовых условий хозяйствования<br/>Миллер Максим Александрович</li> </ul>                                                                        |
|    | Особенности формирования предпринимательских издержек в жилищно-<br>коммуниальном хозяйстве<br>Смелик Роман Григорьевич     Стр. 159-162                                                                                                    |
| Ц. | <ul> <li>Формирование кластеров транспортной отрасли в условиях глобальной экономики<br/>Ханрова Санда Миндуалиевна, Боуш Галина Дмитриевна</li> <li>Стр. 162-168</li> </ul>                                                                          |
| Ц. | <ul> <li>Сетевое взаимодействие вуза и профильных колледжей в реализации программ<br/>прикладного бакалавриата<br/>Жигадло Александр Петрович, Хохлова Тамара Петровна</li> </ul>                                                                     |
| Ц. | <ul> <li>Мобильные видеолекции по начертательной геометрии<br/>Кайгородцева Наталья Викторовна, Волков Владимир Яковлевич Стр. 173-178</li> </ul>                                                                                                    |
|    | Особенности методики преподавания компьютерной графики в санкт-<br>петербургском университете кино и телевидения и университете Джунгбу Южная<br><u>Корея</u><br>Коновалов Василий Афанасьевич, Бублова Наталья Петровна, Ильясова Ольга<br>Борисовна |
| Ц. | Формирование функциональной грамотности как основа развития учебно-<br>познавательной компетентности студентов<br>Фролова Полина Ивановна     Стр. 182-186                                                                                            |

### ВУЗОВСКОЕ И ПОСЛЕВУЗОВСКОЕ ОБРАЗОВАНИЕ

### УДК 378

### ФОРМИРОВАНИЕ ФУНКЦИОНАЛЬНОЙ ГРАМОТНОСТИ КАК ОСНОВА РАЗВИТИЯ УЧЕБНО-ПОЗНАВАТЕЛЬНОЙ КОМПЕТЕНТНОСТИ СТУДЕНТОВ

### П. И. Фролова

Аннотация. Обоснована необходимость формирования функциональной грамотности студентов в качестве основы для дальнейшего развития учебнопознавательной компетентности будущих инженеров.

Ключевые слова: грамотность, функциональная грамотность, учебнопознавательная компетентность, формирование и развитие, студент вуза.

### Введение

Современному обществу требуются люди, умеющие быстро адаптироваться к изменениям, происходящим в постиндустриальном мире. Объективной исторической закономерностью в информационном обществе в настоящее время является закономерное повышение требований к уровню образованности человека. В новых обстоятельствах процесс обучения в техническом вузе должен быть ориентирован на развитие компетентностей, способствующих реализации концепции «образование через всю жизнь». Общеустановленно, что предпосылкой развития любой компетентности является изначальное существование у индивида определённого уровня функциональной грамотности. Вследствие расширения хронологических границ усвоения человеком компонентов функциональной грамотности, порог функциональной грамотности имеет тенденцию к постоянному повышению. В настоящее время проблема формирования функциональной грамотности, способствующей развитию компетентностей студентов вуза ещё не нашла разрешения в

родных организаций, проводящих независимую интернациональную оценку образовательных результатов, к ним относятся такие структуры как Программа Организации Экономического сотрудничества и развития по Международной Студенческой Оценке (ПИЗА). Международная Ассоциация Оценки Достижения Образования (ИЕА), Международный Обзор Взрослой Грамотности (ИАЛС), Обзор Вэрослой Грамотности и Жизненнонеобходимых Навыков (АЛЛ), «Прогресс в Международном Изучении Грамотности при Чтении» (ПИРЛС). Все вышеперечисленные организации в своих исследованиях выдвигают на первый план проблемы, которые вызваны низкой грамотностью не в развивающихся экономически отсталых странах. а в развитом современном мире [2].

Результаты исследований Международного Обзора Вэрослой Грамотности показывают, что более 20 % взрослого населения (пятая часть жителей страны!) из 20 стран, участвующих в Обзоре, включая самые богатые, экономически стабильные и наиболее продвинутые страны, имели только элемен-

# Поиск по теме

|           | Электронно-<br>библиотечная система                                                                                                    | Ваш IP: 94.137.50.98<br>Сибирский<br>государственный<br>автомобильно-дорожный<br>университет<br>Сообщить об ошибке <b>Globa</b> l                       |                                                                                                    |
|-----------|----------------------------------------------------------------------------------------------------|----------------------------------------------------------------------------------------------------|----------------------------------------------------------------------------------------------------|
|           | Расширенный поиск                                                                                                    | Параметры поиска                                                                                                    |                                                                                                    |
| S-        | Искать в наиденном<br>Найдено в названии книг:                                                                                                    | Поиск в разделах ЭБС Покнигам Покнигам По журналам Область поиска Авторы                                                                                | УДХ 159.9<br>РАЗВИТИЕ НАВЫКОВ САМОСТОЯТЕЛЬНОЙ РАБОТЫ СТУДЕНТОВ<br>НАПРАВЛЕНИЯ «ПРОФЕССИОНАЛЬНОЕ ОБУЧЕНИЕ»                                                                                                    |
| • I       | Капрсанова О.М., мустафина А.А., струкова Ю.П.     Сборник дополнительных текстов по английскому языку для развития навыков самостоятельных текстов по английскому языку для развития навыков е меназыковом вузе (по специальностям в областях экономики и финансов: финансовый менеджмент и бухгалтерский учет, анализ и аудит)     Струкова Ю.Н.     2014 | Название<br>Текст документа<br>Ключевые слова статей<br>Год издания                                                                                     | Development of skills of independent work of students of direction «Professional education»<br>А. Е. Пупов, студент Уральского государственного аграрного университета<br>(Базтерынбург. ул. Карал Либанетта, 42)<br>Рецензенит: И. Н. Иванова, кандидат педагогических наук, профессор                                        |
| 060airnaí | Соорник дополнительных текстов по англиискому языку для развития навыков<br>самостоятельной работы аспирантов<br>Найдено в заголовках статей:                                                                                                    | <u>С</u> – <u>ПО</u> –<br>Уровень образования                                                                                                    | Аннотация<br>В статье идет речь о такой форме самостоятельной работы студентов, как работа над рефератами<br>В данной статье описываются особенности подросткового возраста в рамках дисциплины «Психоло-<br>гия профессионального образования».<br>Ключевые слова: полосток пересолный период самостоятельная работа веферат. |
|           | <ul> <li>1. Иванова Е.А Развитие умений самостоятельной работы над произносительным навыком Концепт - 2014г. №7</li> <li>2. Пупов А.Е РАЗВИТИЕ НАВЫКОВ САМОСТОЯТЕЛЬНОЙ РАБОТЫ СТУДЕНТОВ</li> </ul>                                                                                                    | по уровню образования 👻<br>Области знаний                                                                                                    | Summary<br>This article deals with such form of independent work of students, as work on an essay. The article de-<br>scribes the features of adolescence within the discipline of «The Psychology of Vocational Education».                                                                                                   |
|           | Націнавлісния «ПРОФЕССИОНАЛЬНОЕ ОБУЧЕНИЕ»<br>Молодежь и наука - 2013г. №3<br>3. Куренкова Н.К РАЗВИТИЕ У СТУДЕНТОВ НАВЫКОВ САМОСТОЯТЕЛЬНОЙ РАБОТЫ НА<br>ЗАНЯТИЯХ ГУМАНИТАРНЫХ ДИСЦИПЛИН<br>Филологическая наука в условиях диверсификации образования - 2013г. №1                                                                                           | Физика <ul> <li>Физика</li> <li>Теоретическая механика</li> <li>Инженерно-технические<br/>науки</li> <li>Ветеринария и сельское<br/>хояйство</li> </ul> | Keywords: teenager, transition, independent work, abstract.<br>Основными структурными элементами системы самостоятельной работы студентов явля-<br>ются аудиторная, самостоятельная работа на лекциях, практических и семинарских занятиях,                                                                                    |
| L         |                                                                                                    | — Поридо хордйотро и                                                                                                    | в ходе учебных и производственных практик, при написании курсовых и дипломных работ<br>и проектов и т. л.                                                                                                    |

# Работа с книгой

Интерфейс чтения предоставляет следующие возможности:

- Навигация по страницам ресурса.
- Добавление и редактирование заметки к ресурсу.
- Добавление и редактирование закладок к страницам ресурса.
- Печать или сохранение частей ресурса.
- Создание и редактирование конспектов.
- > Цитирование текстов и автоматическое сохранение цитат в конспекты.
- Поиск по тексту.

# Работа с книгой

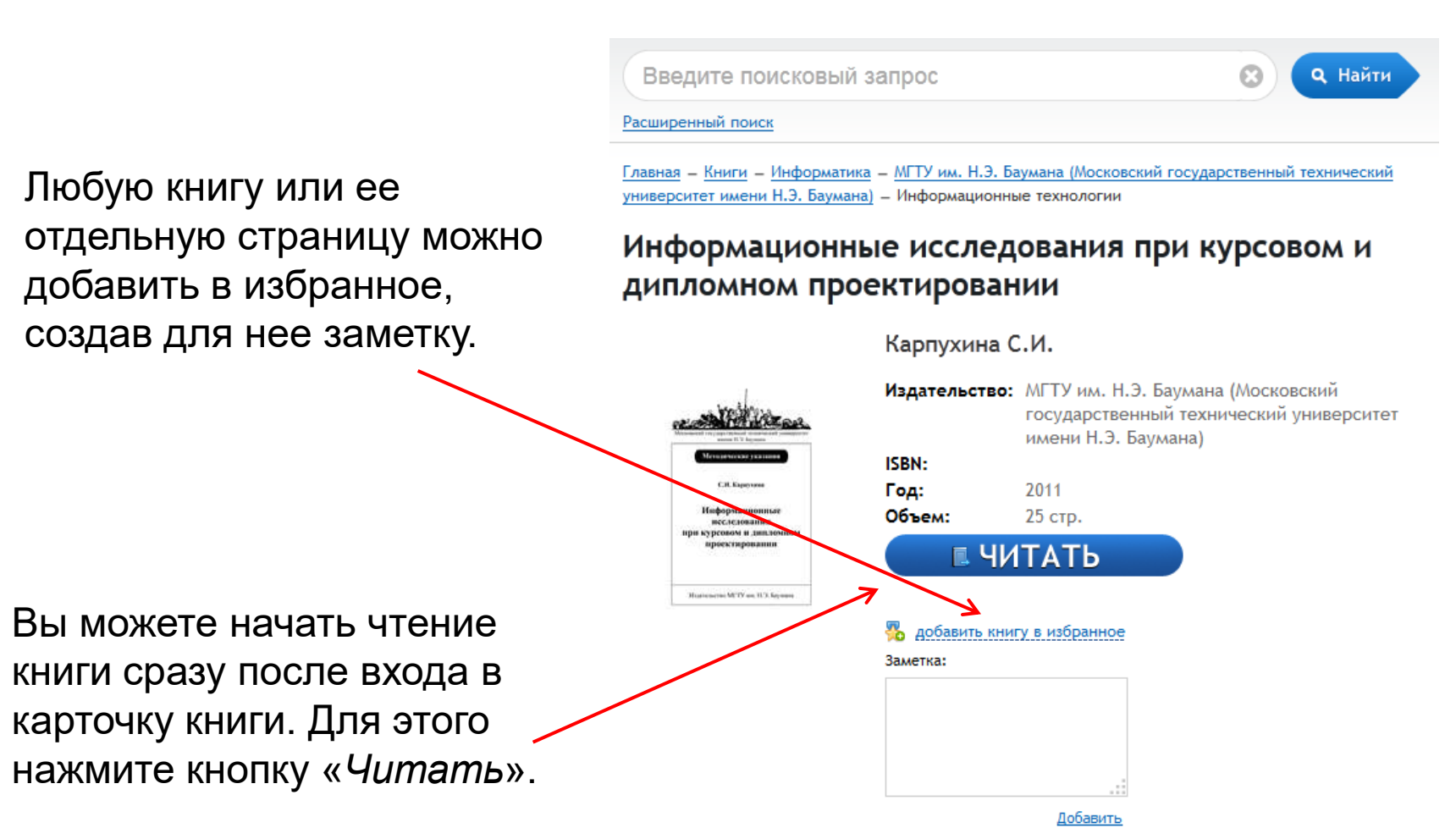

Изложены принципы и содержание информационных исследова- ний, приведены источники научно-технической информации, рас- смотрены варианты поиска информации на основе Международной патентной классификации, отбора информации на основе стандартов Всемирной организации интеллектуальной собственности и особен- ности анализа отобранных материалов. Для студентов старших курсов, изучающих дисциплину «Защита интеллектуальной собственности и патентоведение»

# Навигация по страницам ресурса

На странице чтения возможны следующие действия: прокрутка страниц колесиком мыши, прокрутка страниц с помощью скроллера справа, а также использование навигационной панели.

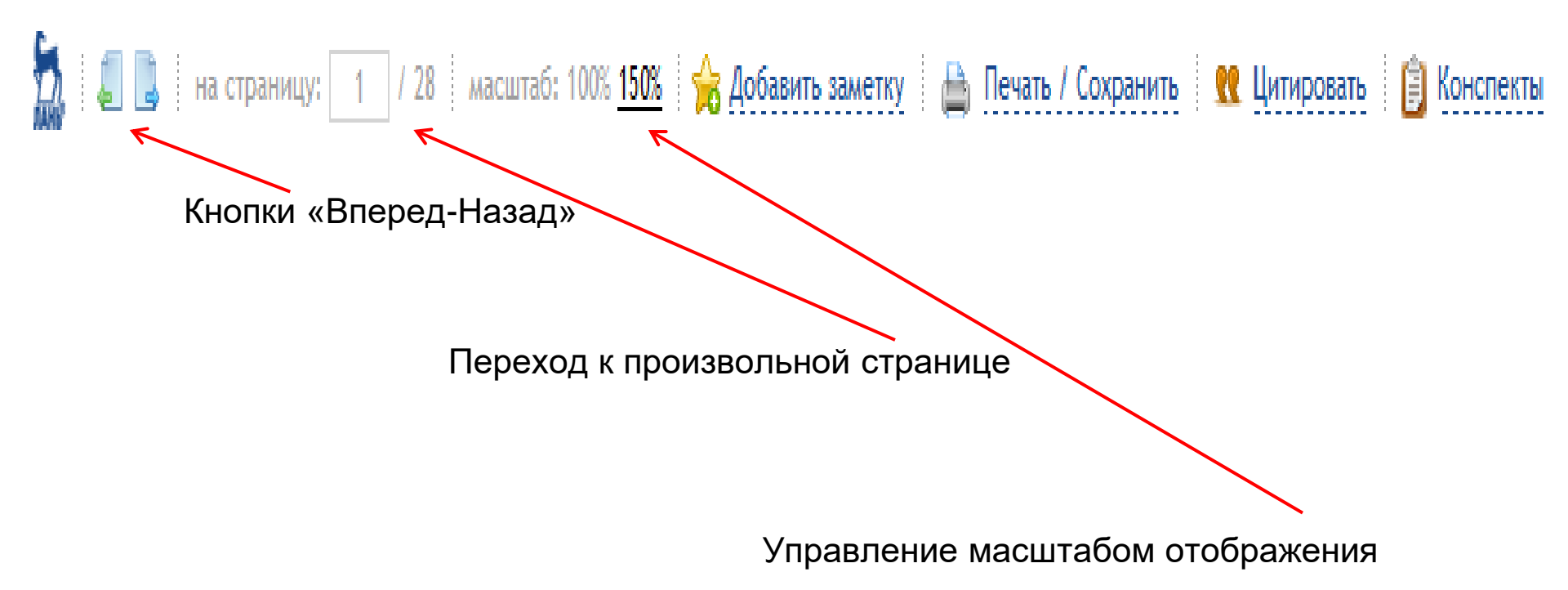

# Поиск по тексту ресурса

Для поиска текста внутри ресурса введите поисковый запрос **в строку под панелью** инструментов и нажмите «*искать*». Результаты поиска будут показаны ниже. Для удобства пользователя результаты поиска выводятся компактно и не перекрывают область чтения. Нажмите на результат, чтобы перейти к просмотру страницы с найденным фрагментом.

| ентная информация                                                                                         |                                                                                                    |                                                                                                  |
|----------------------------------------------------------------------------------------------------|----------------------------------------------------------------------------------------------------|--------------------------------------------------------------------------------------------------|
| евозможно без использования патентной информации. Пате<br>предмация – это информация об объектах<br>1 2 • | <ol> <li>просмотреть на глубину до пяти лет. Патентную информацию<br/>иногда необходимо изучать на глубину</li> <li>информации являются полные описания изобретений</li> </ol> | <ol> <li>стран мира (включая российские) — сеть патентной информаци<br/>esp@cenet. 11</li> </ol> |
|                                                                                                    |                                                                                                    |                                                                                                  |
|                                                                                                    | Московский государственный технический университет                                                                                                    |                                                                                                  |
|                                                                                                    | имени Н.Э. Баумана                                                                                                    |                                                                                                  |
|                                                                                                    |                                                                                                    |                                                                                                  |
|                                                                                                    | C W Kapirozilia                                                                                                    |                                                                                                  |
|                                                                                                    | С.н. Карпулина                                                                                                    |                                                                                                  |
|                                                                                                    | Информационные                                                                                                    |                                                                                                  |
|                                                                                                    | исследования                                                                                                    |                                                                                                  |
|                                                                                                    | при курсовом и дипломном                                                                                                    |                                                                                                  |
|                                                                                                    | проектировании                                                                                                    |                                                                                                  |
|                                                                                                    | Методицеские указания                                                                                                    |                                                                                                  |

# Добавление и редактирование заметок и закладок

Вы можете добавить заметку к ресурсу или отредактировать уже существующую. Вы можете добавлять неограниченное количество закладок к страницам, а также присвоить каждой закладке свой цвет и комментарий.

Для добавления закладки наведите мышь на иконку «*новой закладки*», выберите цвет закладки и введите комментарий, после чего сохраните закладку

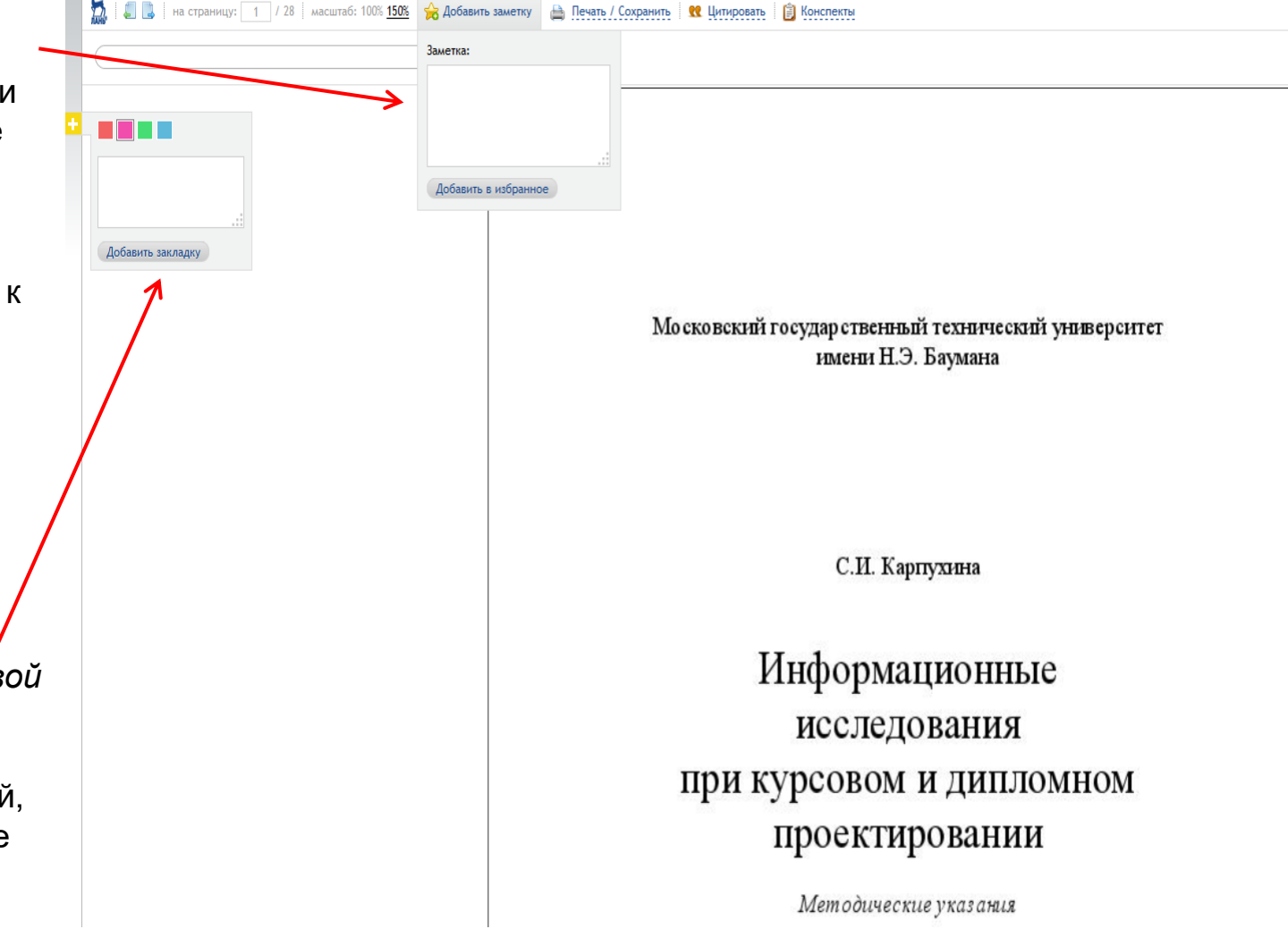

### Цитирование текстов и автоматическое сохранение

цитат в конспекты

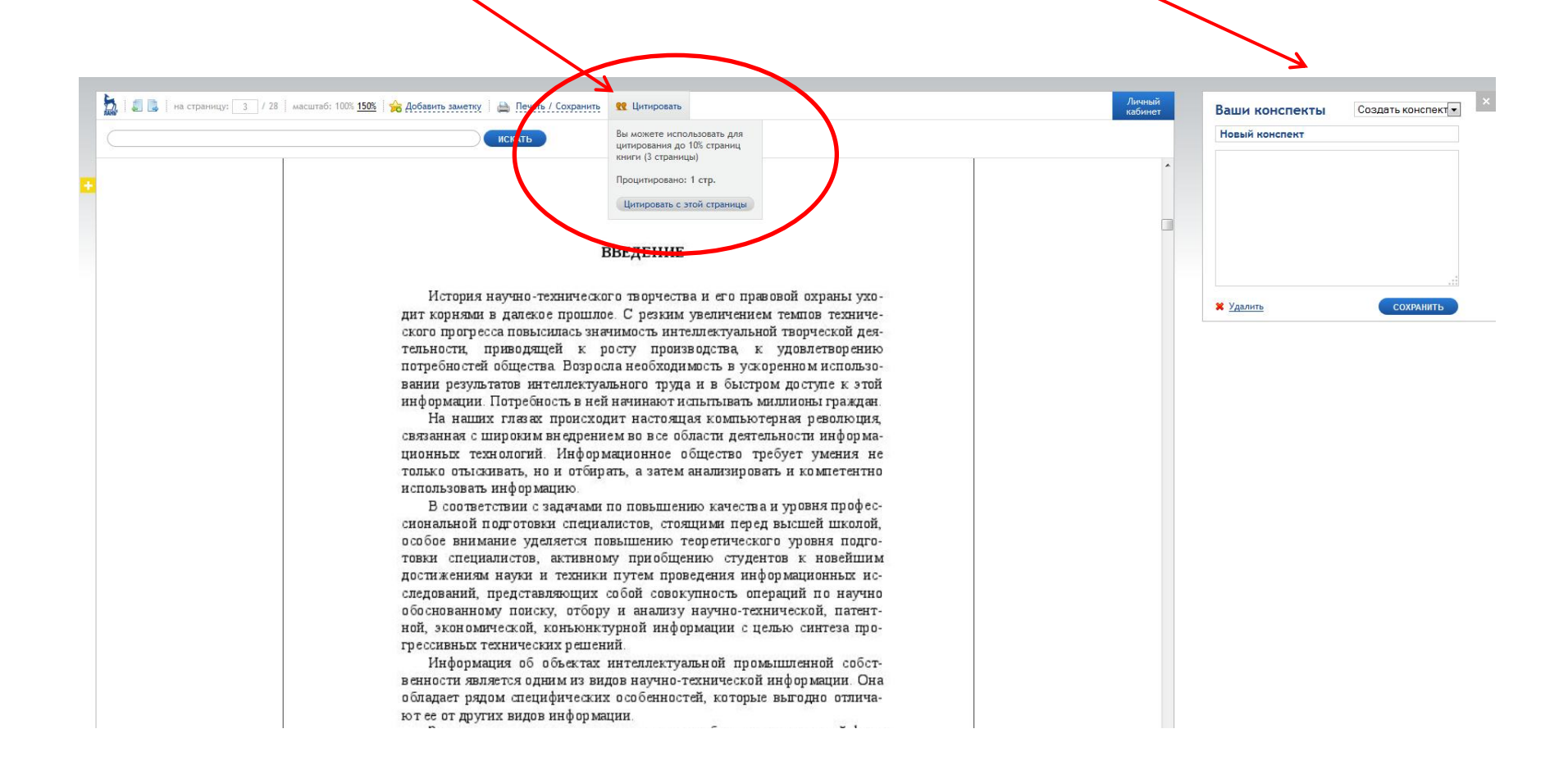

## Создание, редактирование и просмотр конспектов

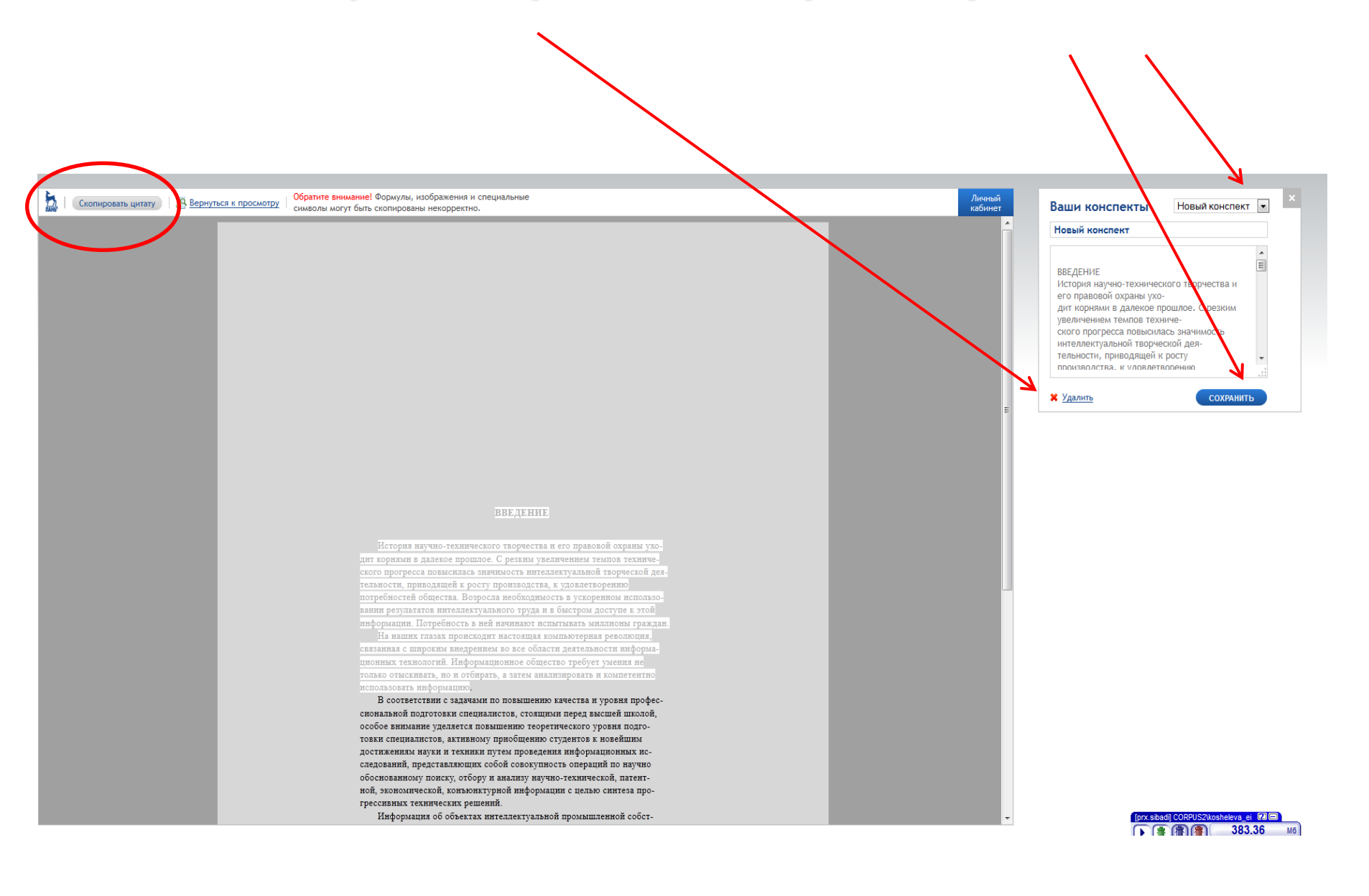

## Сохранение, распечатка фрагмента книги

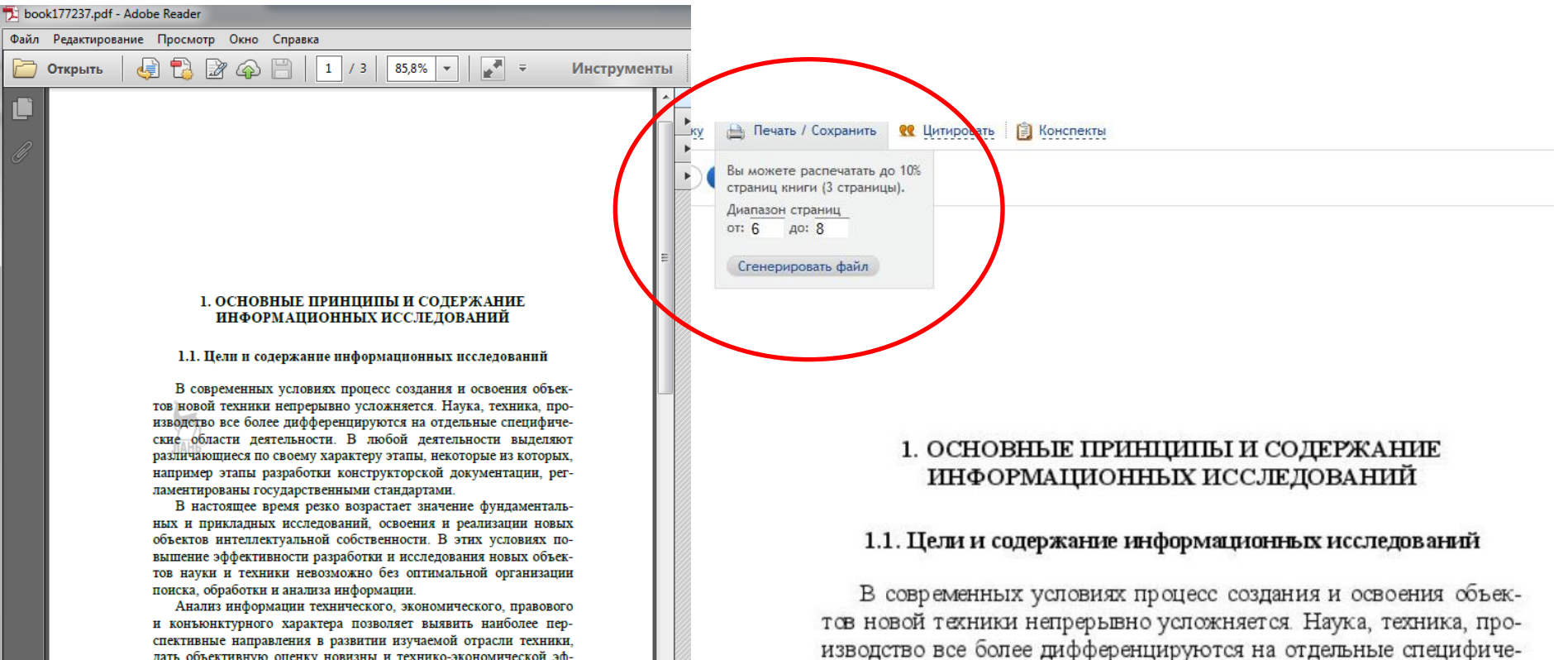

ские области деятельности. В любой деятельности выделяют

различающиеся по своему характеру этапы, некоторые из которых,

например этапы разработки конструкторской документации, рег-

ных и прикладных исследований, освоения и реализации новых

объектов интеллектуальной собственности. В этих условиях повышение эффективности разработки и исследования новых объектов науки и техники невозможно без оптимальной организации

В настоящее время резко возрастает значение фундаменталь-

ламентированы государственными стандартами.

поиска, обработки и анализа информации.

спективные направления в развитии изучаемой отрасли техники, дать объективную оценку новизны и технико-якономической эффективности разрабатываемого объекта, использовать при разработке объекта лучшие достижения мировой техники, не изобретать уже изобретенного, предотвращая дублирование разработок, своевременно защищать собственные технические решения охранными грамотами, а при их конкурентоспособности осуществлять эффективные патентно-лицензионные и экспортно-импортные операции.

Чаще всего результатом труда инженера является создание объектов интеллектуальной промышленной собственности в виде изобретений, полезных моделей и промышленных образцов, программ

6

# Личный кабинет. Избранное. Конспекты

| i 🔒 https://e.lanbook.com/c     | cabinet                                                                                                    |                                                                                                    |         |                           | ⊠ ☆ |
|---------------------------------|----------------------------------------------------------------------------------------------------|----------------------------------------------------------------------------------------------------|---------|---------------------------|-----|
| ) Главная страница Ян 🗎 Сервисы | Яндекса 🔘 Начальная страница 🏾 🔋 Антиг                                                                                                    | илагиат                                                                                            |         |                           |     |
|                                 | Электронно-<br>библиотечная система                                                                                                    |                                                                                                    | Ø       | elena                     |     |
|                                 | КНИГИ ЖУРНАЛЫ                                                                                                    | ВКР                                                                                                |         | С Избранное               |     |
|                                 | Мобильные приложен                                                                                                    | ия ЭБС Лань                                                                                        | /       | Профиль                   |     |
|                                 | Читайте литературу не только за<br>удобно с экранов смартфонов и г                                                                                                    | компьютером, но и там, где вам<br>іланшетов.                                                       | Android | Выйти                     |     |
|                                 | Возможности приложений: <ul> <li>Чтение документов в форм</li> <li>Офлайн-доступ к загружени</li> <li>Сервис невизуального чтен ограниченными возможност</li> <li>Больше не показывать</li> </ul> | атах PDF и ePub<br>ным в приложение документам<br>ия для пользователей с<br>ями здоровья<br>акрыть |         |                           |     |
|                                 | Личный кабинет<br>Избранное<br>Конспекты<br>Вы недавно читали<br>Новое<br>Сообщения<br>Настройки профиля<br>Мобильные приложения<br>Выйти                                                         | Главная > Личный кабинет<br>elena<br>Добро пожаловать в личный кабин                               | ет      |                           |     |
|                                 | (16+) ВОЛОНТЕРСКАЯ ПРОГРАММА                                                                                                    | «СДЕЛАЕМ КНИГУ ДОСТУПНОЙ ДЛЯ НЕ                                                                    | ЗРЯЧИХ» | Пестовый доступ (?) Помоц | ць  |

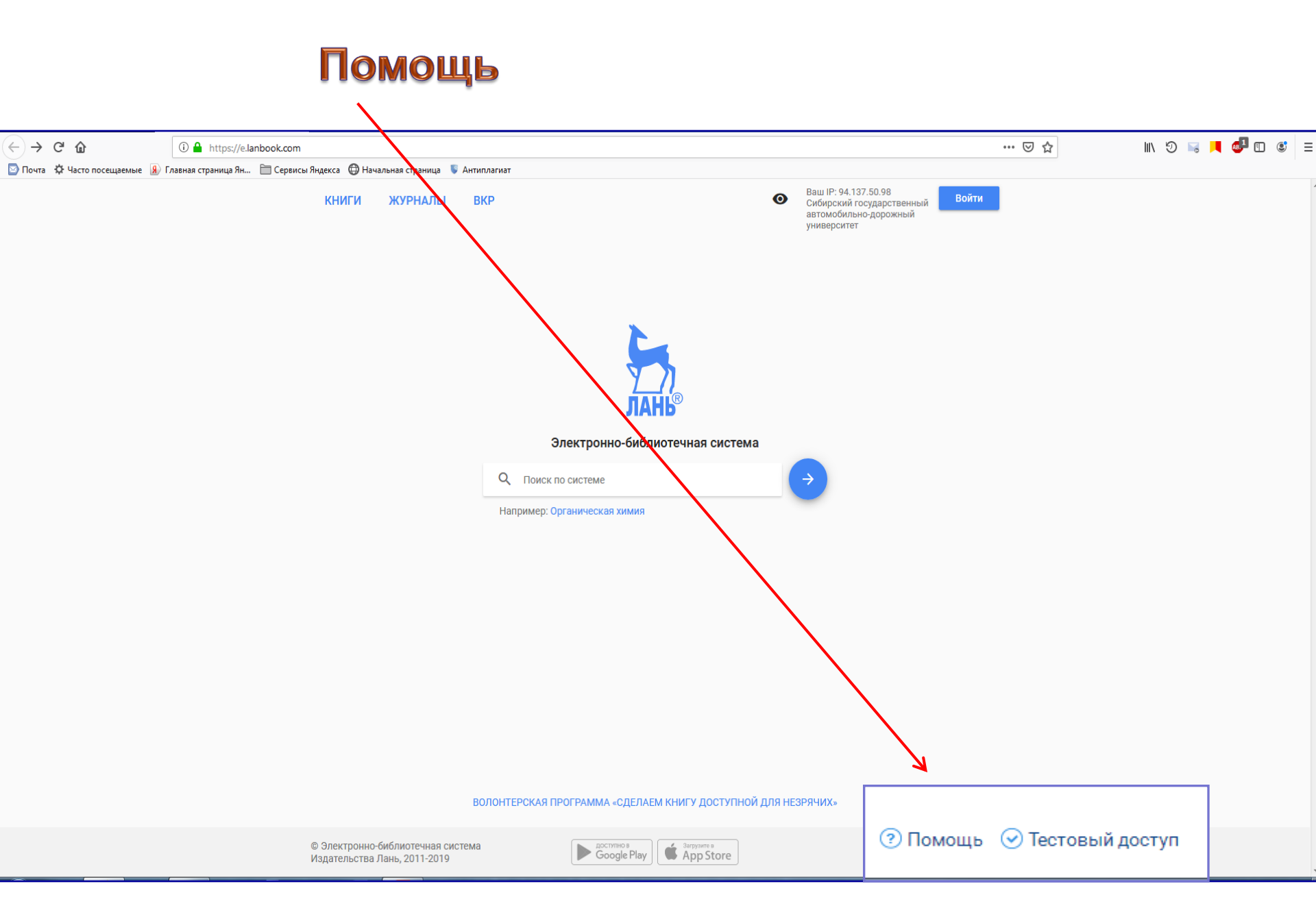

# Вход в электронную библиотеку «ЮРАЙТ» с сайта библиотеки СибАДИ

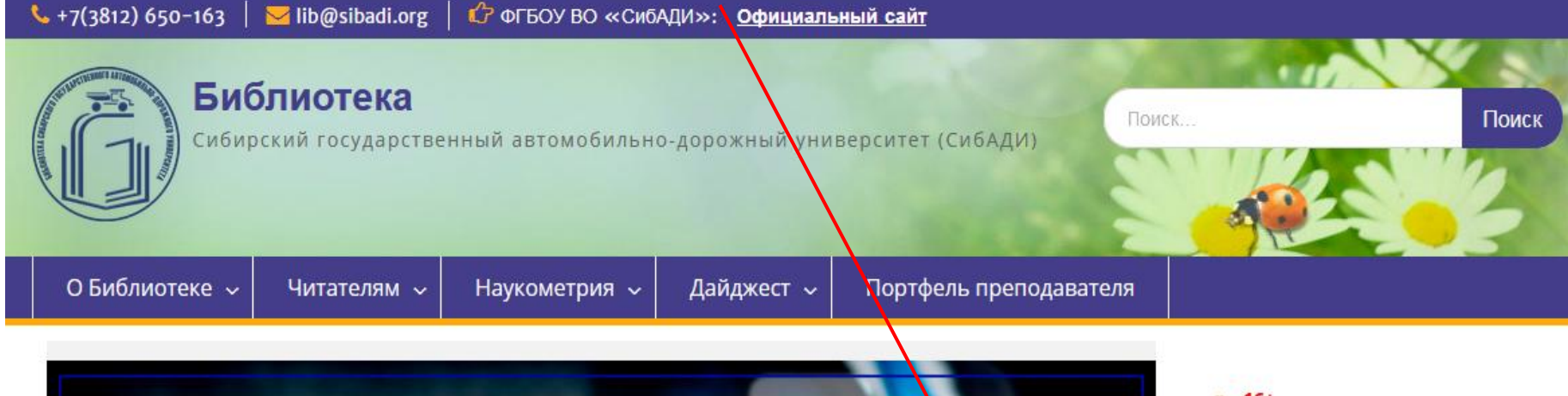

Чтобы не пропустить ничего важного, подпишись на нашу группу ВКонтакте!

O =

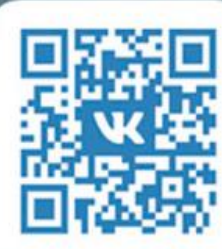

lib\_sibadi

» 16+

- » Форма регистрации публикаций авторов СибАДИ
- » Виртуальная справка
- » Версия для слабовидящих
- » Доступная среда
- » Библиотека ВКонтакте

### Ресурсы

Электронный каталог WEB ИРБИС ЭБС «Лань» Электронная библиотечная система ЭБС Юрайт Электронная библиотека eLIBRARY.RU

Научная электронная библиотека

# Вход в электронную библиотеку «ЮРАЙТ» с сайта библиотеки СибАДИ. Инструкция

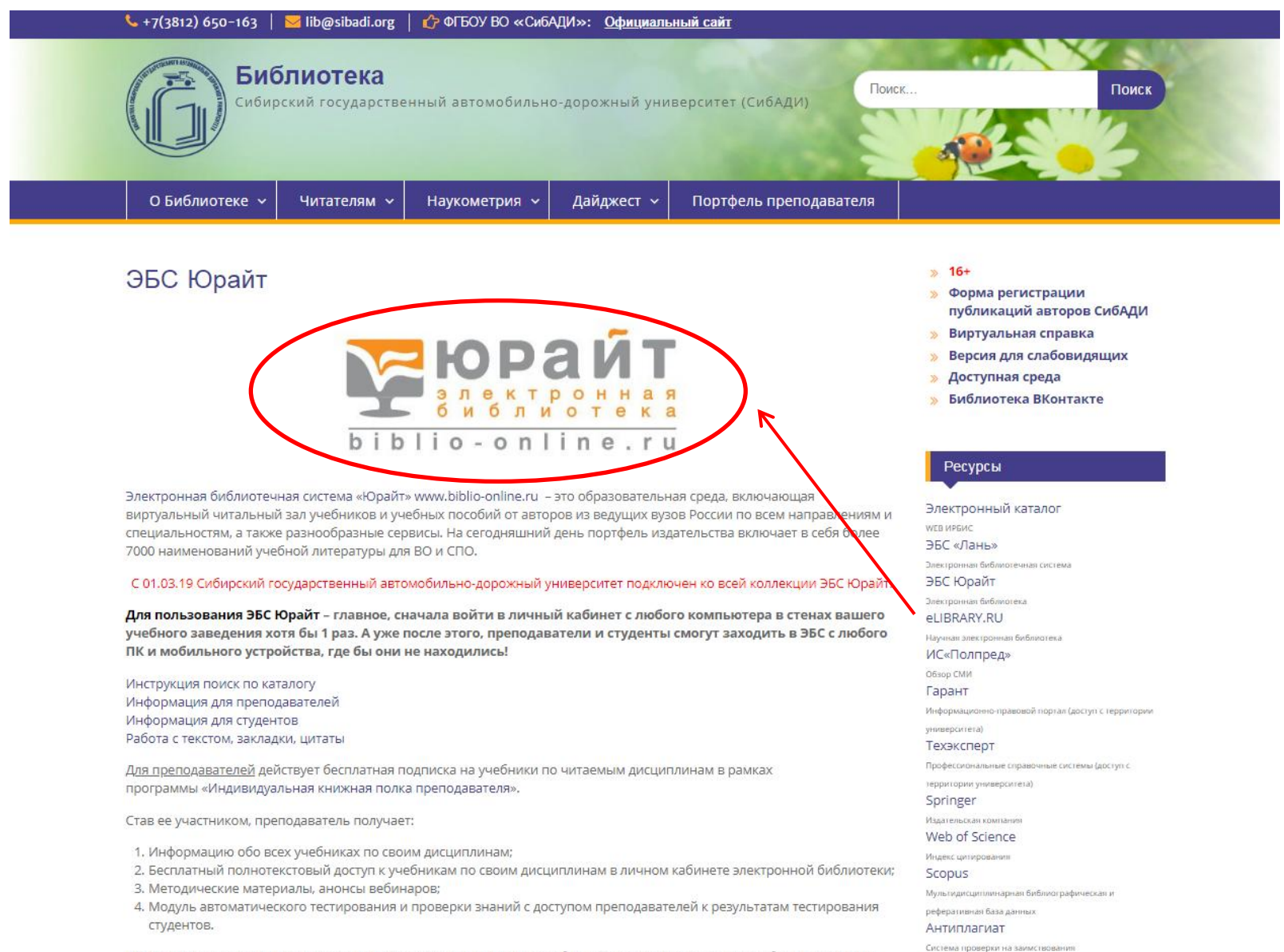

ELSEV/JER

Также, предлагаем принять участие в проводимых мероприятиях: вебинарах и мастер-классах. Подробное расписание

# Электронная библиотека «ЮРАЙТ»

### https://www.biblio-online.ru/inform

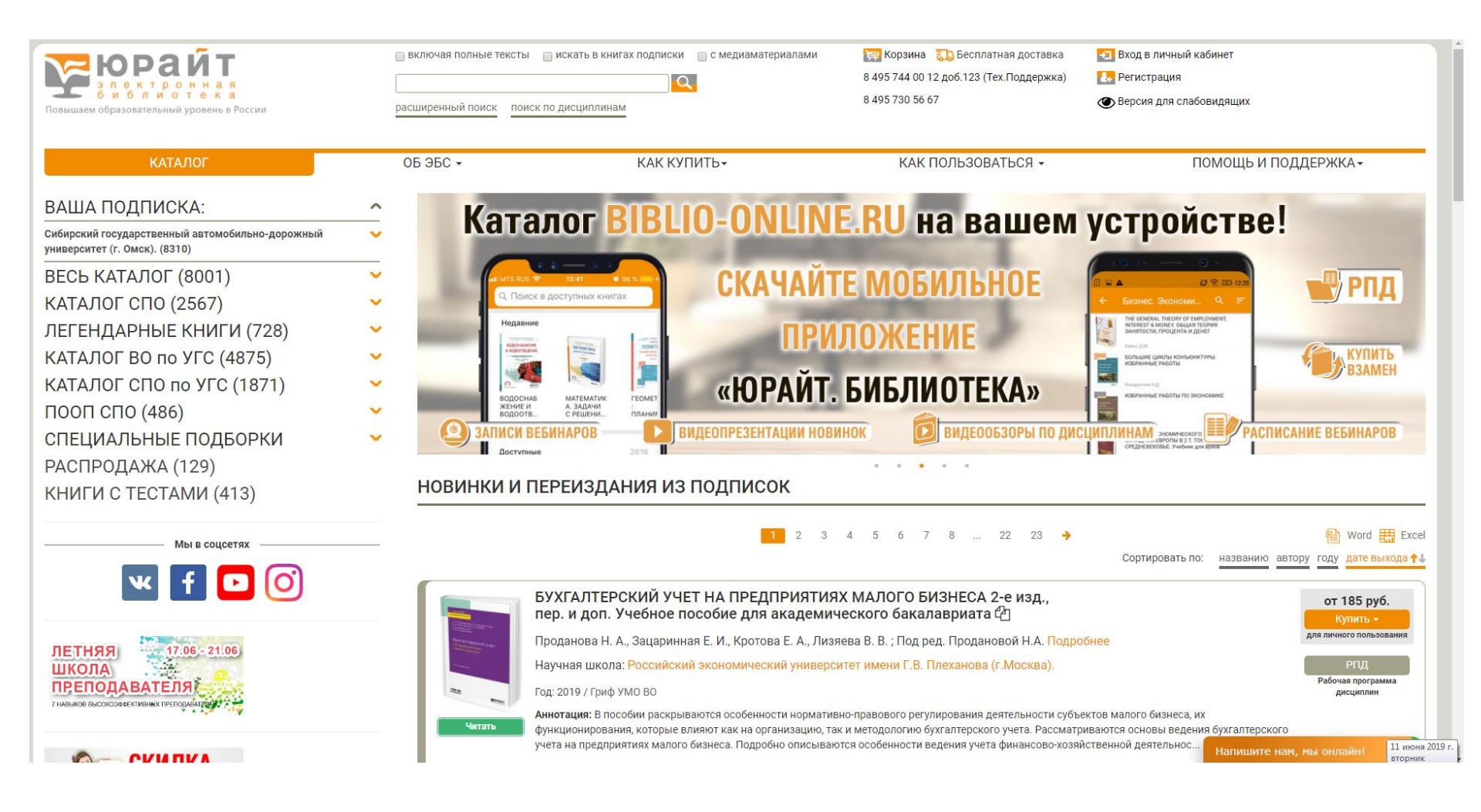

# Электронная библиотека «ЮРАЙТ»

# ВАША ПОДПИСКА: Сибирский автомобильнодорожный университет

| HARK 🔄 🛈 🔒 https://biblio-online.ru/catalog/organization/A2BAFF64-9A90-4                                                                                                    | 0DF-9767-CC21D7C943F                                                                                                    | C 😼 🍋                                                                                                    | 10 🚯 🖪 🔂 🖨 💟 🖡 🐗 🕹 🚳 🔅                                                                       |
|----------------------------------------------------------------------------------------------------|----------------------------------------------------------------------------------------------------|----------------------------------------------------------------------------------------------------|----------------------------------------------------------------------------------------------|
| <b>КОРАЙТ</b><br>о лектронная<br>Повышаем образовательный уровень в России                                                                                                    | Включая полные тексты только в доступных книгах                                                                                                    | ेख्य Корзина                                                                                                    | ▶ Вход в личный кабинет<br>🛃 Регистрация                                                     |
| КАТАЛОГ ОБ Э<br>ВАША ПОДПИСКА:<br>Сибирский государственный автомобильно-дорожный<br>университет (г. Омск)<br>Бизнес-милистика (ло)                                                                                                    | Книги, находящиеся в каталоге «Ва<br>подписка», обозначены символо<br>«читать». Доступны полные тексти                                                                                                    | ВИДЕОКУРСЫ<br>ЦОРОЖНЫЙ УНИВЕРСИТЕТ (Г. С<br>4 5 6 7 8 9 ∑                                                                                                    | ПОМОЩЬ И ПОДДЕРЖКА↓<br>ОМСК)<br><sup>®</sup> Word ∰Excel                                     |
| Гуманитарные и общественные науки. (9)<br>Компьютеры. Интернет. Информатика. (8)<br>Естественные науки (6)<br>Математика и статистика (8)<br>Право. Юриспруденция. (4)<br>Прикладные науки. Техника. (7)<br>Сельское хозяйство и природопользование (1)<br>Языкознание. Иностранные языки. Словари. (7)<br>ВЕСЬ КАТАЛОГ                                                                                                    | Возможен поиск только среди<br>достипных для чтения книг.<br>Зайцева И.Е. Подробнее<br>Научная школа: Томский государственный архитект<br>Год: 2017 / Гриф другой организации<br>Анотация: Учебное пособие поможет студенту подготовит<br>без перевода. Все материалы, представленные в нем, аутен<br>строительство зданий и сооружений, строительные материал                                                                                                    | ТЕЛЬНЫХ ВУЗОВ 2-е изд., испр. и доп<br>иата Ф<br>урно-строительный университет (г. Томск)<br>ься к самостоятельному чтению оригинальной литературы по<br>гичны и охватывают широкую профессиональную тематику: си<br>илы, технологи | строительной специальности, пониманию читаемого<br>туация в строительной отрасли во Франции, |
| Бизнес. Экономика. (1172)         Гуманитарные и общественные науки. (1009)         Естественные науки (549)         Здравоохранение. Медицина. (88)         Компьютеры. Интернет. Информатика. (204)         Математика и статистика (362)         Педагогика, психология, социальная работа (707)         Право. Юриспруденция. (894)         Прикладные науки. Техника. (588)         Сельское хозяйство и природопользование (73)         Языкознание. Иностранные языки. Словари. (298)         СПЕЦИАЛЬНЫЕ ПОДБОРКИ | Нравится       2         В избранное<br>Купить       Для личного использования         Image: Space of the synthesis of the synthesis of the synthesynthesis of the synthesynthesis of the synthesynthesynthesyntex | -е изд., пер. и доп. Учебник и практикум для<br>ный экономический университет (г. Санкт-Петербург)<br>м уровне рассмотрены вопросы теории и практики оценки раз                                                                     | Для учебных заведений —<br>200 руб. 201 650 руб. 209 руб.                                    |

# Электронная библиотека «ЮРАЙТ». Регистрация

| рекорайт<br>в с с р с н н а я<br>Повишаем образовательный уровень в России | включая полные тексты искать в книгах<br>всширенный поиск по дисциплинам | подписки 📄 с медиаматериалами                                                                                                    | 🔛 Корзина 💫 Бесплатная доставка<br>8 495 744 00 12 доб.123 (Тех.Поддержка)<br>8 495 730 56 67 | <ul> <li>Вход в личный кабинет</li> <li>Регистрация</li> <li>Версия для слабовидящих</li> </ul> |
|----------------------------------------------------------------------------|--------------------------------------------------------------------------|----------------------------------------------------------------------------------------------------|-----------------------------------------------------------------------------------------------|-------------------------------------------------------------------------------------------------|
| КАТАЛОГ                                                                    | 06 96C <del>•</del>                                                      | КАК КУПИТЬ •                                                                                                    | КАК ПОЛЬЗОВАТЬСЯ •                                                                            | ПОМОЩЬ И ПОДДЕРЖКА                                                                              |
|                                                                            |                                                                          | РЕГИСТРАЦИЯ                                                                                                    |                                                                                               |                                                                                                 |
|                                                                            |                                                                          |                                                                                                    |                                                                                               |                                                                                                 |
|                                                                            | K                                                                        | выберите тип учетной зап                                                                                                    | иси                                                                                           |                                                                                                 |
|                                                                            | Студент                                                                  | Преподаватель                                                                                                    | Библиотекарь                                                                                  |                                                                                                 |
|                                                                            | E-mail                                                                   |                                                                                                    |                                                                                               |                                                                                                 |
|                                                                            | yka<br>sar                                                               | занный E-mail будет использоваться в качестве логина для в;<br>иксь. Пароль будет создан автоматически.                                                                                                    | хода в учетную                                                                                |                                                                                                 |
|                                                                            | Фамилия И                                                                | Ванов                                                                                                    |                                                                                               |                                                                                                 |
|                                                                            | Имя И                                                                    | Ван                                                                                                    |                                                                                               |                                                                                                 |
|                                                                            | Отчество И                                                               | ванович                                                                                                    |                                                                                               |                                                                                                 |
|                                                                            | ВУЗ Сиб                                                                  | йирский государственный автомобильно-дорожный универси                                                                                                    | тет (г. Омск). 🕐                                                                              |                                                                                                 |
|                                                                            | Подразделение<br>+<br>+<br>+                                             | СибАДИ (г. Омск). Заочный факультет<br>СибАДИ (г. Омск). Инженерно-строительный институт<br>СибАДИ (г. Омск). Кафедра иностранных языков.<br>СибАДИ (г. Омск). Кафедра физики.<br>СибАДИ (г. Омск). Факультет автомобильного транспорта.<br>СибАДИ (г. Омск). Факультет автомобильных дорог и мостов | <u> </u>                                                                                      |                                                                                                 |
|                                                                            | Ø                                                                        | Согласен получать новостные рассылки Издательства Юрайт                                                                                                    |                                                                                               |                                                                                                 |
|                                                                            | 8                                                                        | Согласен с <u>пользовательским соглашением</u>                                                                                                    |                                                                                               | Парали                                                                                          |
|                                                                            |                                                                          | Регистрация                                                                                                    |                                                                                               | создается                                                                                       |
|                                                                            |                                                                          |                                                                                                    |                                                                                               | автоматически                                                                                   |

# Электронная библиотека «ЮРАЙТ». Поиск

включая полные тексты 👿 только в доступных книгах

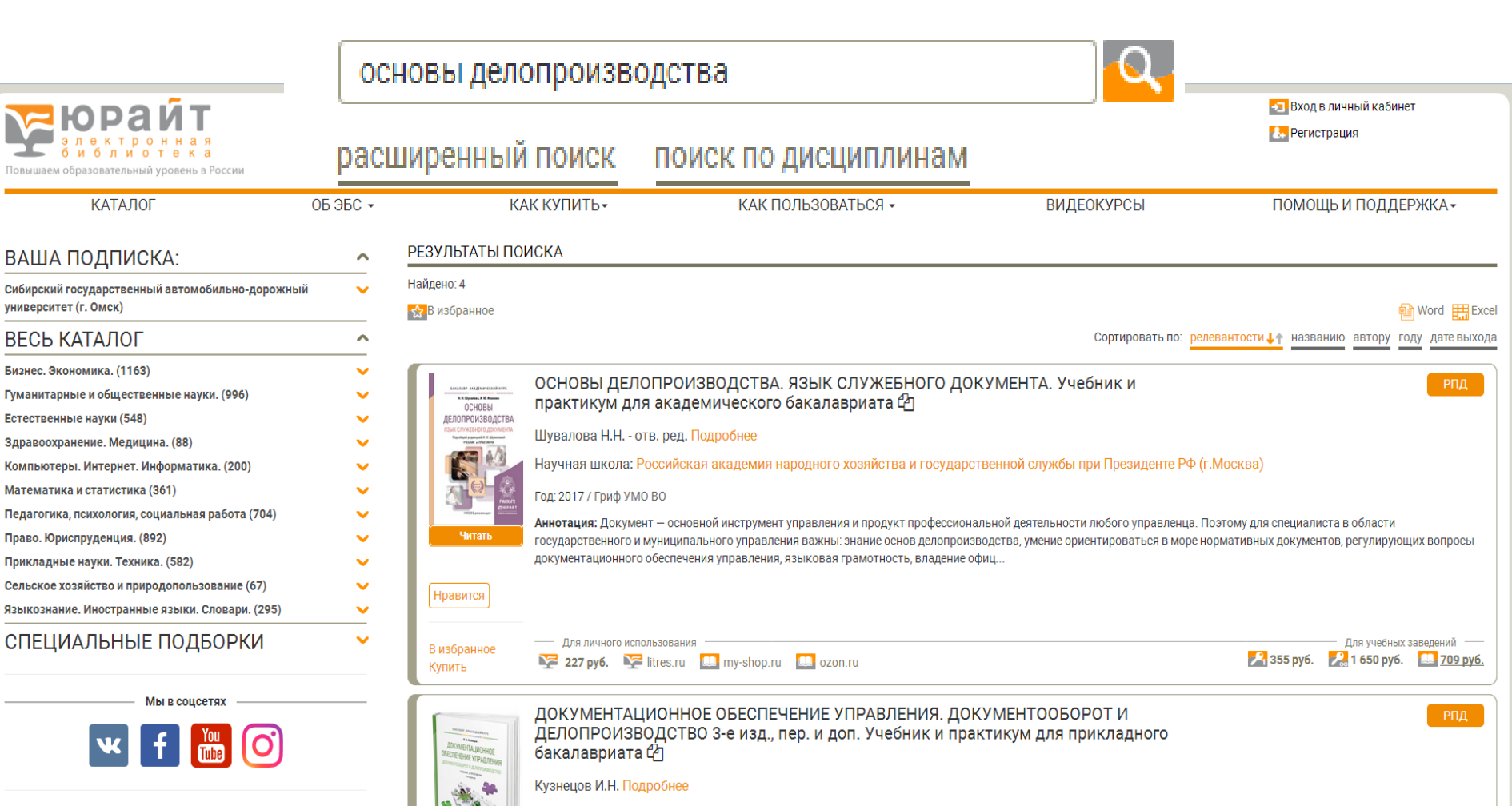

Научная школа: Белорусский государственный университет (г. Минск)

Год: 2017 / Гриф УМО ВО

Читать

университет (г. Омск)

ВЕСЬ КАТАЛОГ

Бизнес. Экономика. (1163)

Естественные науки (548)

Аннотация: Данный учебник на основе действующей общегосударственной нормативной базы наиболее полно отражает опыт документационного обеспечения управленческой деятельности современных государственных и негосударственных организаций, а также использование компьютерной техники и технологий в этом процессе. В издании учтены особенности, связанные с работой с документами в организац.

# Работа с книгой. Читать

C

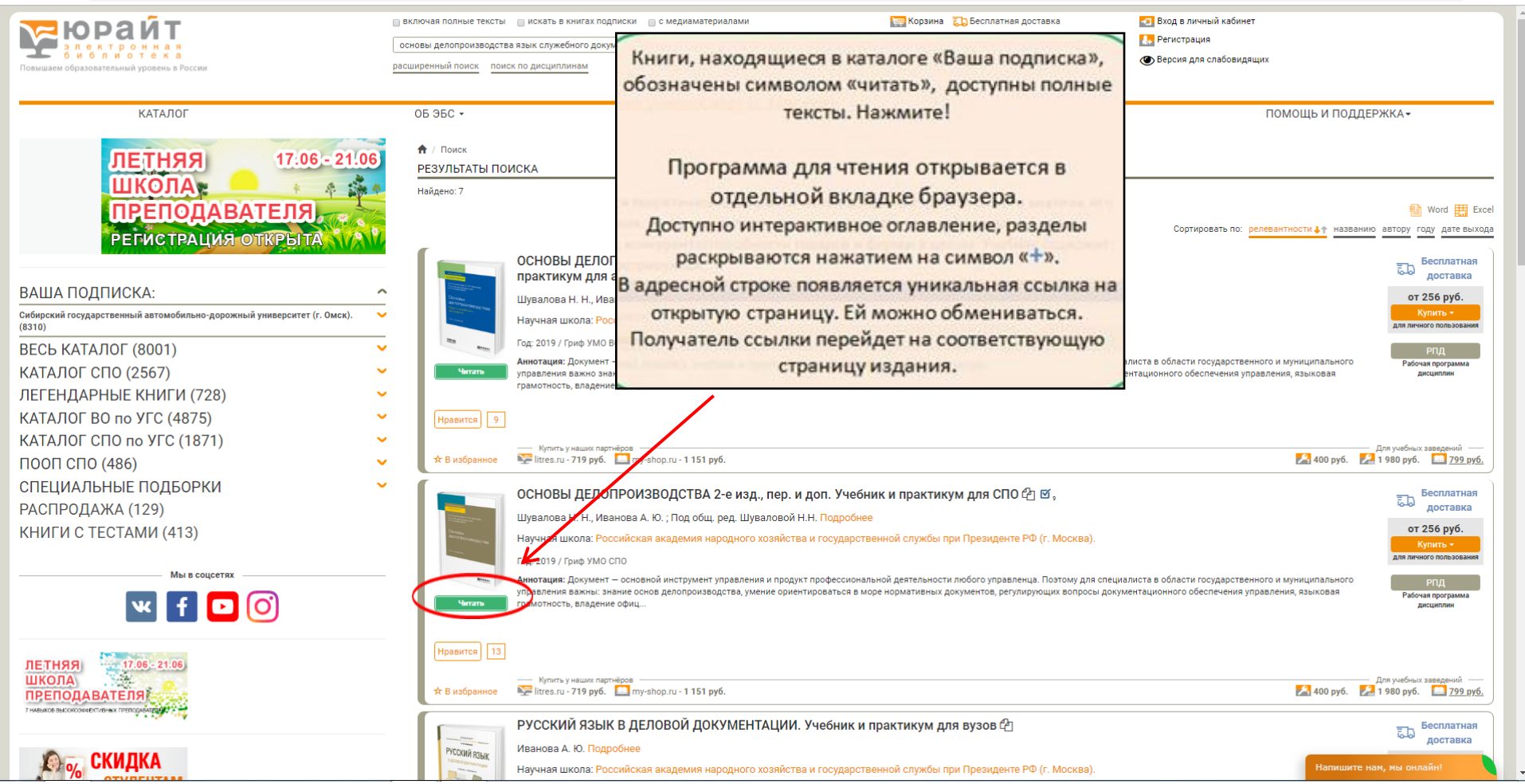

Q # 8 :

# Полный текст

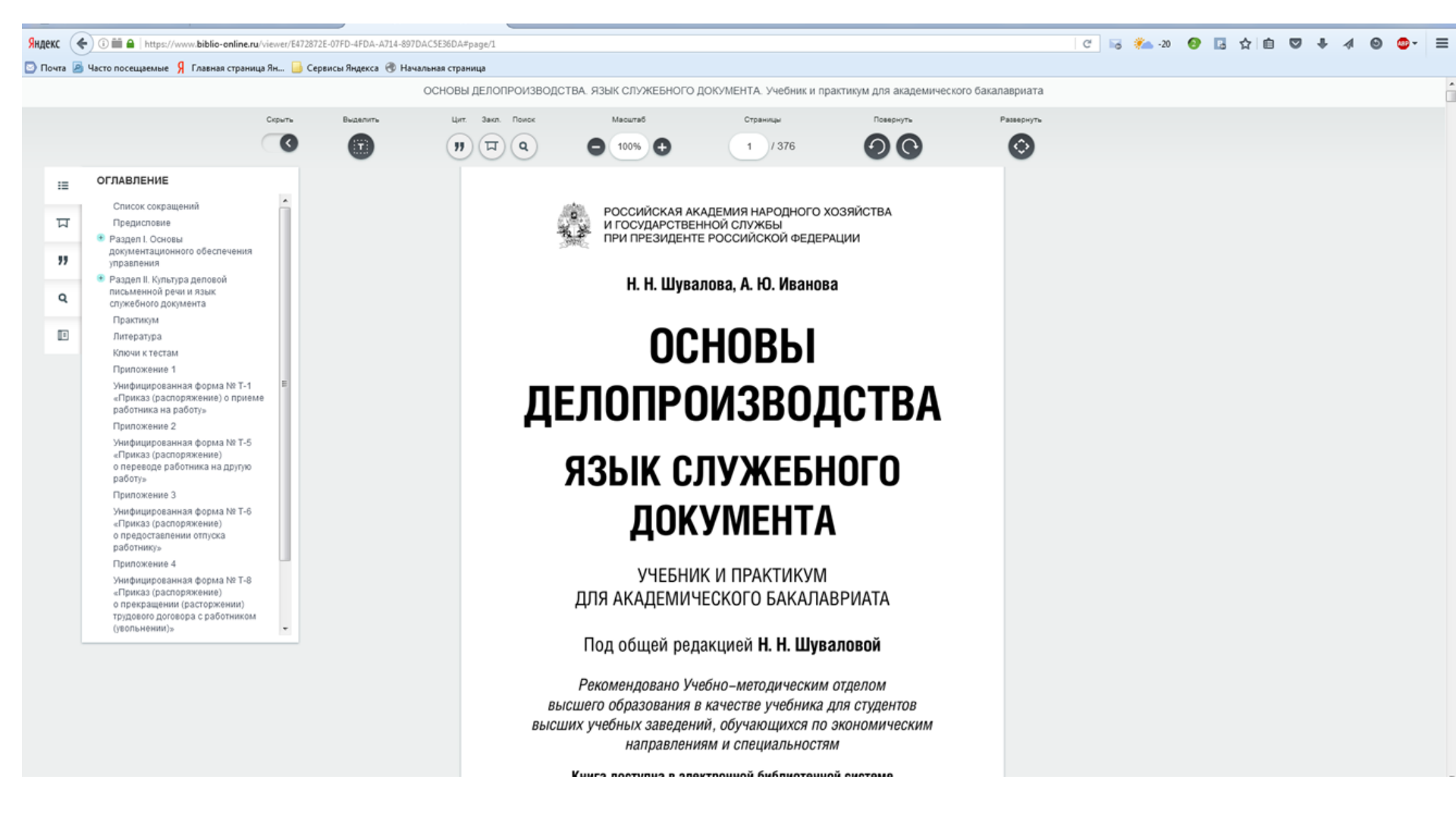

# Поиск по тексту

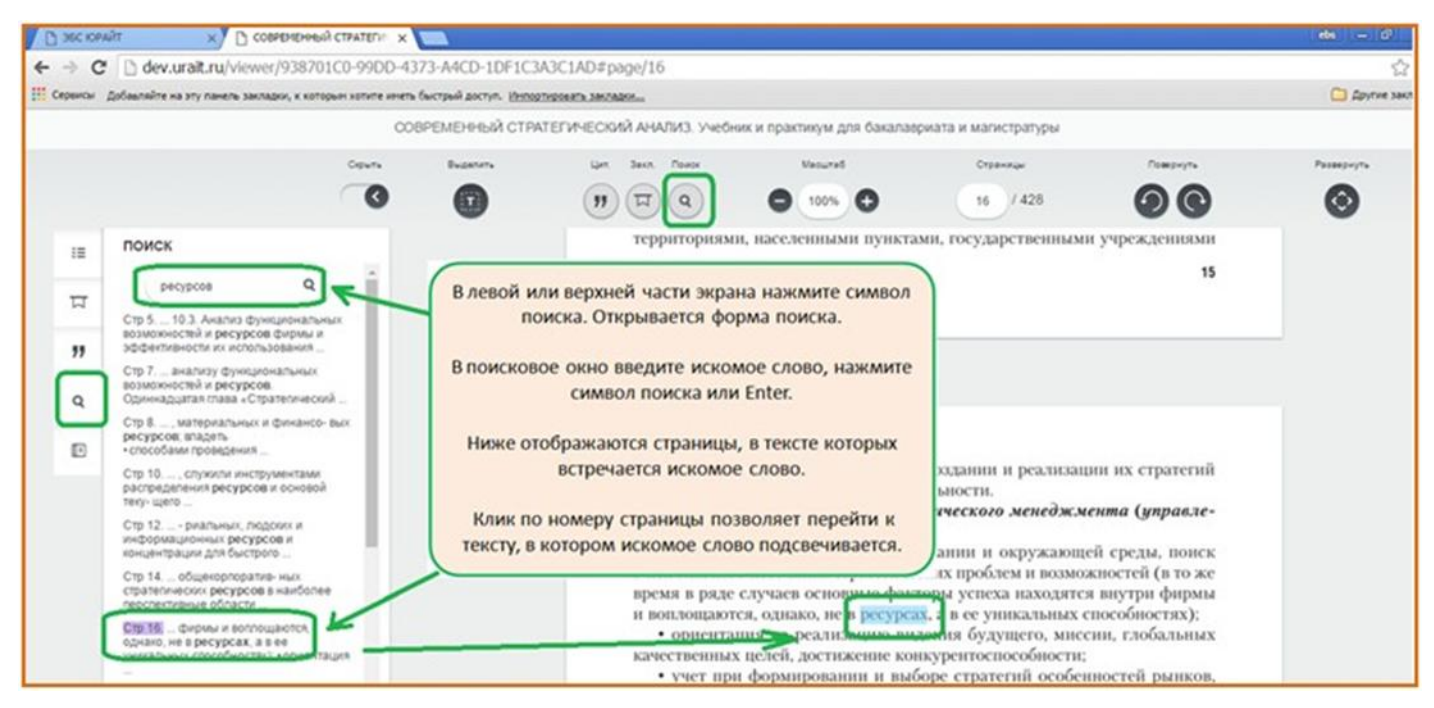

• Для неавторизованных пользователей помимо интерактивного оглавления и неизменяющихся ссылок на каждую страницу доступен полнотекстовый поиск с учетом морфологии.

# Помощь. Как пользоваться

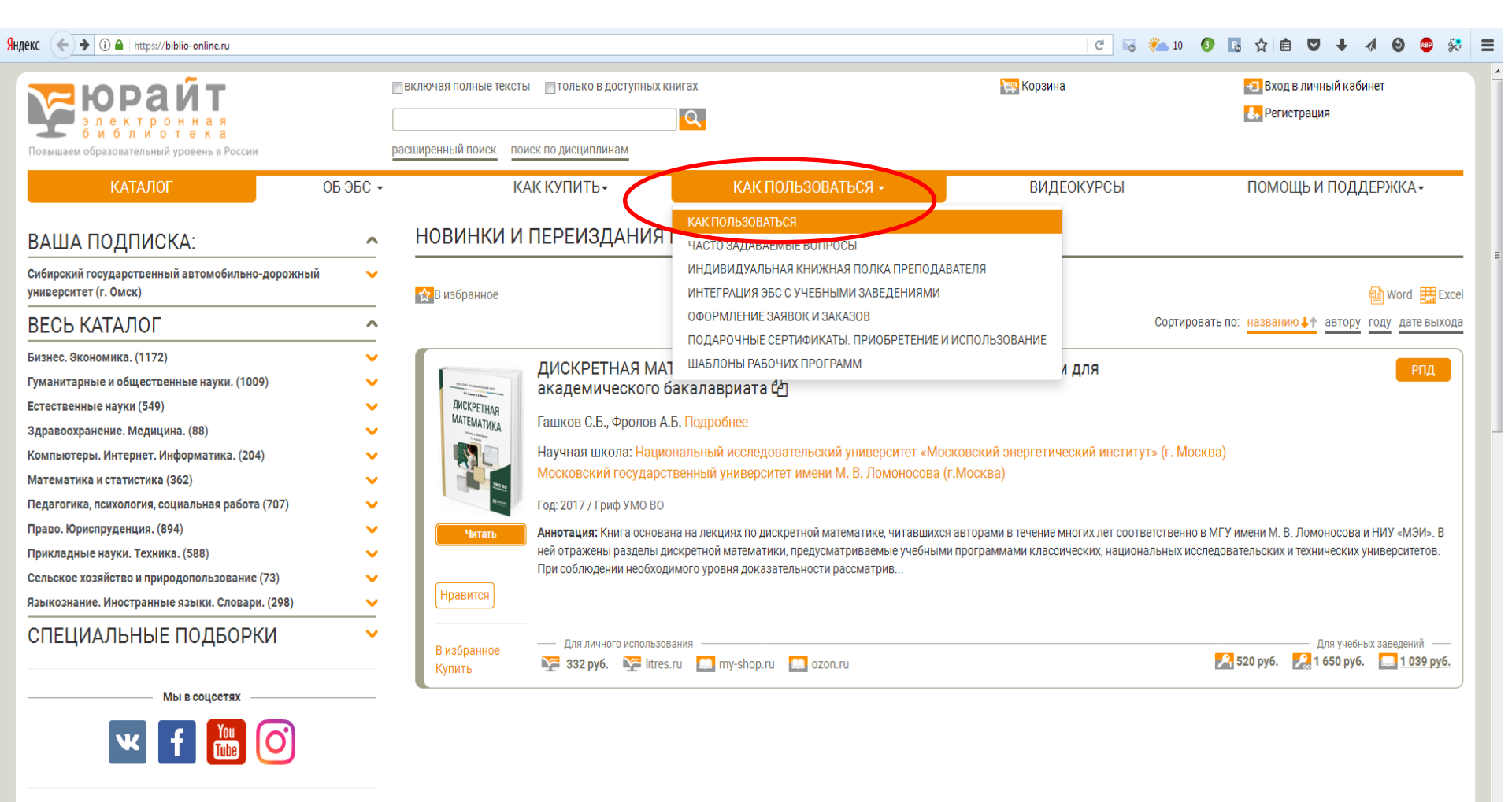

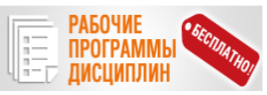

# Помощь и поддержка

| ренный поиск поиск по                                                                                                    | о дисциплинам                                  | 8 495 744 00 12 доб.123 (Тех.Поддержка)<br>8 495 730 56 67                                                                                                    | 🛃 Регистрация<br>🕐 Версия для слабовидящих                                                                                 |
|----------------------------------------------------------------------------------------------------|------------------------------------------------|----------------------------------------------------------------------------------------------------|----------------------------------------------------------------------------------------------------|
| эбс -                                                                                                    | КАК КУПИТЬ-                                    | КАК ПОЛЬЗОВАТЬСЯ -                                                                                                    | ПОМОЩЬ И ПОДДЕРЖКА+                                                                                                    |
| / Информация / Как г<br>АК ПОЛЬЗОВА                                                                                                    | іользоваться ЭБС Юрайт<br>ТЬСЯ                 |                                                                                                    | НАПИСАТЬ НАМ<br>служба поддержки клиентов<br>по рабочим дням 9:00 - 18:00 по МСК                                           |
| электронной библиот                                                                                                    | еке представлены все книги издательства Юрайт. | Первые 10% текста (но не более 50 страни                                                                                                    | и) каждо иления всем                                                                                                    |
| льзователям сети Ин<br>нд каталога при озн<br>жсом/т × (Саксом/г                                                                                                    | тернет.<br>накомительном доступе:              | (m)(∞(0) 4                                                                                                    |                                                                                                    |
| ользователям сети Ин<br>ма каталога при озн<br>эе сомит × €сесомит<br>⇒ с № www.bblio-online.ru<br>Стемс Балайта из ту лика залала, с сетон<br>Балайта из ту лика залала, с сетон<br>Балайта из ту лика залала, с сетона<br>Каталог<br>Каталога при озн<br>каталога при озн<br>сетона<br>с № каталога при озн<br>с № каталога при озн<br>с № каталога при с № каталога с с с с с с с с с с с с с с с с с с с                                                                                                    | тернет.<br>накомительном доступе:              | ада з<br>Ранита зама<br>Паседования<br>Операторы онлайн!                                                                                                    | ие Отправьте нам сообщение                                                                                                 |
| льзователям сети Ин<br>ид каталога при озн<br>эе соміт «Сексоміт<br>Э С Симих.biblio-online.ru<br>Сексоміт «Сексоміт<br>Э С Симих.biblio-online.ru<br>Сексоміт «Сексоміт<br>Віднаміти за угланя заядая, к сепент<br>Каталог<br>ВЕСЬ КАТАЛОГ<br>Гранастрана в общетвення<br>жул. (бб?)<br>Сексоміти «Сексоміти»<br>Сексоміти «Сексоміти»<br>Сексоміти «Сексом | Тернет.<br>накомительном доступе:              | Ся - Сананаларана<br>Сананаларана<br>Сананалар | ие<br>Отправьте нам сообщение<br>Оставьте свое сообщение в этой форм<br>мы получим его на е-mail и обязательно<br>ответим! |

Ваше имя

Ваш e-mail\*

Отправить

Шаг 1: Зарегистрируйтесь на biblio-online.ru d' Шаг 2: Отправьте заявку my-shop.ru 🔝 163 pyó. 🔛 or 1 000 pyó. 🛄 859 pyó. в библиотеку Шаг 3: Получите подли АНГЛИЙСКИЙ ЯЗЫК ДЛЯ ЭКОНОМИСТОВ. Учебник и практикум для СПО Artiniconi Левченко В.В., Долгалёва Е.Е., Мещерякова О.В. Полоо Полные тексты избранных изданий предоставляются по подписке всем подтвержденным библиотеки, а также всем пользователям, которые приобрели личный индивидуальный д Введите сообщение и нажмите Enter Книги, к которым возможен «полнотекстовый» доступ, могут находиться в отдельном кат отмечены значком «Читать». Вид каталога при полнотекстовом доступе:

убить полученные тео...

Представленный в уче

# Вход в электронную библиотеку «eLIBRARY.RU» с сайта библиотеки СибАДИ

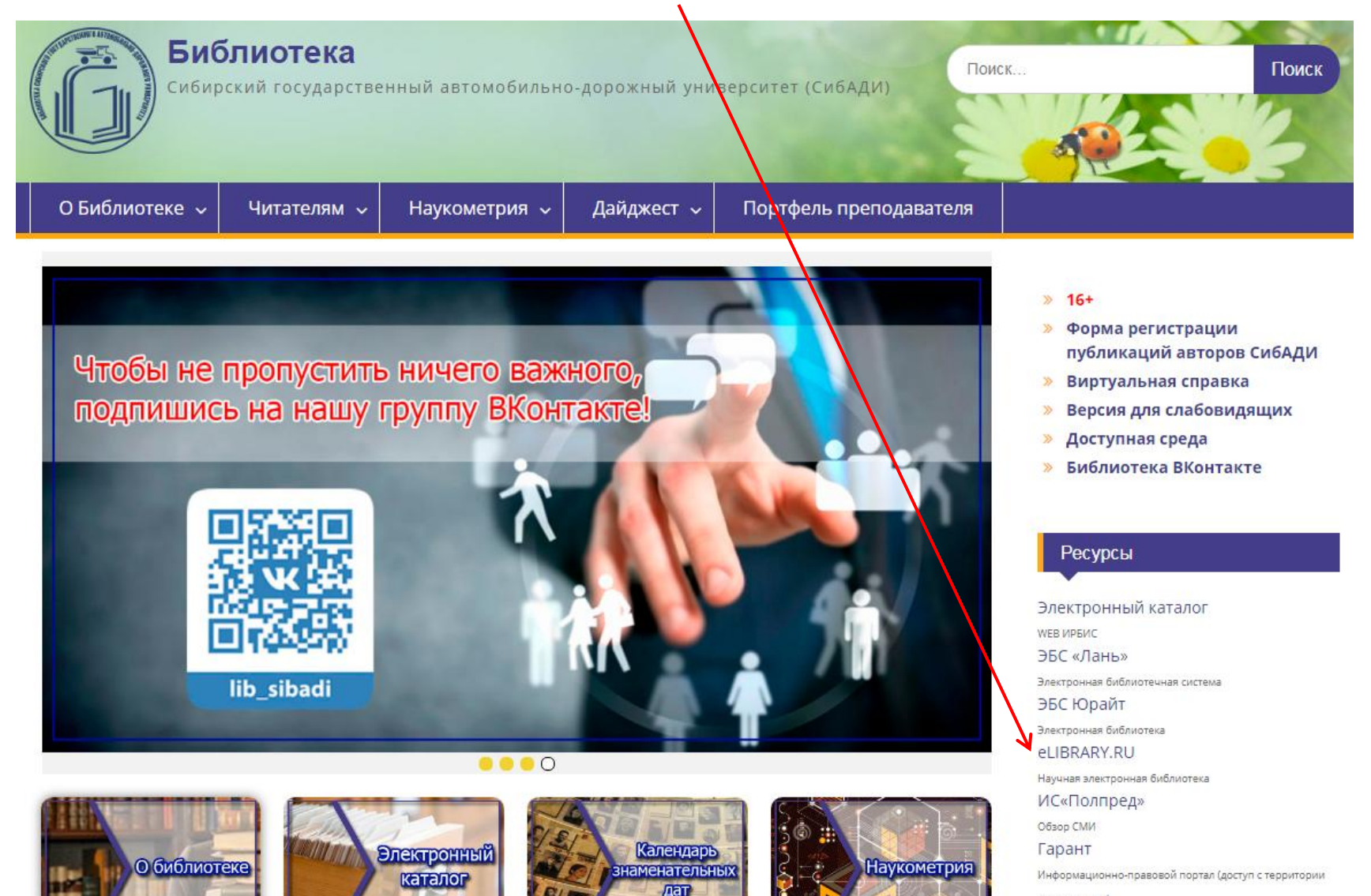

университета)

Техэксперт

Профессиональные справочные системы (доступ с

территории университета)

# Вход в электронную библиотеку «eLIBRARY.RU» с сайта библиотеки СибАДИ

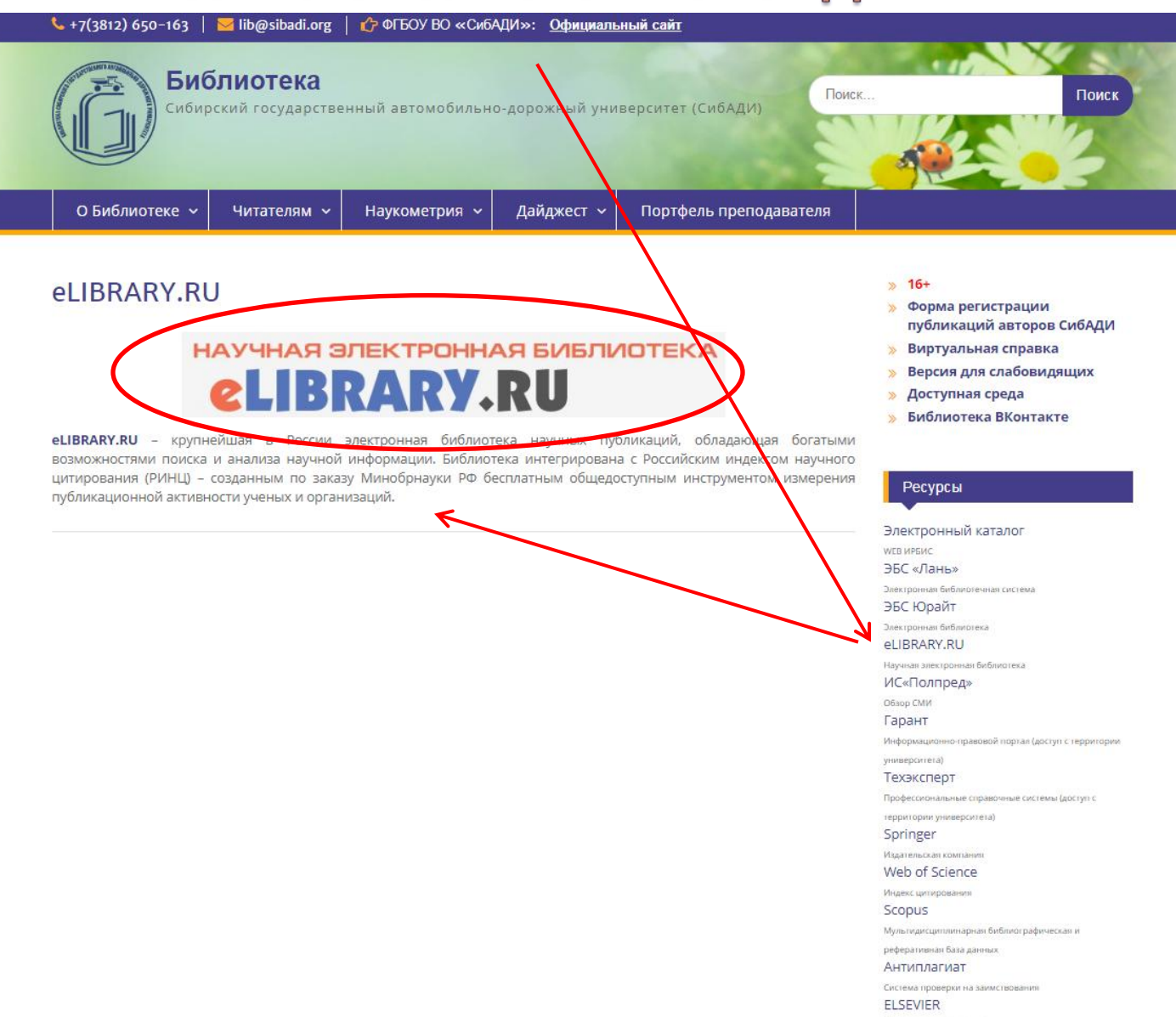

Maxamana rean enumane

# Научная электронная библиотека «eLIBRARY.RU»

### e.LIBRARY.RU

Яндекс ( <- ) @ elibrary.ru/defaultx.asp

🧖 Часто посещаемые 🗍 Главная страница Ян... 🔒 Сервисы Яндекса 🦳 Начальная страница

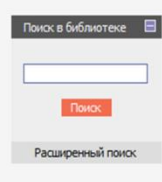

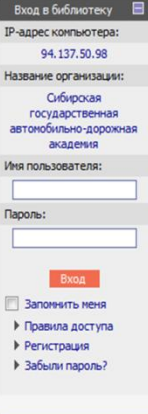

### Каталог журналов Авторский указатель

Список организаций

### НАУЧНАЯ ЭЛЕКТРОННАЯ БИБЛИОТЕКА elibrary.ru

ДЛЯ ЧИТАТЕЛЕЙ | ДЛЯ ОРГАНИЗАЦИЙ | ДЛЯ ИЗДАТЕЛЕЙ | ДЛЯ АВТОРОВ | ПОДПИСКА

Научная электронная библиотека eLIBRARY.RU - это коупнейший российский информационный портал в области науки, технологии, медицины и образования, содержащий рефераты и полные тексты более 18 млн научных статей и публикаций. На платформе eLIBRARY.RU доступны электронные версии более 3200 российских научнотехнических журналов, в том числе более 2000 журналов в открытом доступе.

#### РЕГИСТРАЦИЯ В БИБЛИОТЕКЕ

Регистрация пользователя в Научной электронной библиотеке является необходимым условием для получения доступа к полным текстам публикаций размещенных на платформе eLIBRARY.RU, независимо от того, находятся ли они в открытом доступе или распространяются по подписке. Зарегистрированные пользователи также получают возможность создавать персональные подборки журналов, статей, сохранять ИСТОРИЮ ПОИСКОВЫХ ЗАПРОСОВ, НАСТРАИВАТЬ ПАНЕЛЬ навигатора и т.д.

#### КАТАЛОГ ЖУРНАЛОВ

Поиск журналов в каталоге научной периодики. содержащем более 37 тысяч наименований журналов, в том числе более 7700 российских. Просмотр списка доступных выпусков этих журналов и их оглавлений

#### О АВТОРСКИЙ УКАЗАТЕЛЬ

Поиск научных публикаций с помощью авторского указателя, содержащего более 4,8 миллионов авторов, в том числе более 590 тысяч российских

### ПОЛНОТЕКСТОВЫЙ ПОИСК

Основная поисковая форма с возможностью поиска по различным параметрам в базе данных el IBRARY.RU. содержащей более 18 миллионов научных публикаций с аннотациями, в том числе по полному тексту более 7 миллионов публикаций

### ТЕМАТИЧЕСКИЙ РУБРИКАТОР

Поиск журналов и публикаций по Государственному рубрикатору научно-технической информации

### КАК ЗАКАЗАТЬ СТАТЬЮ ИЗ ЖУРНАЛА

Информация о том, как заказать отдельные статьи из российских подписных журналов, не включенных в подписку Вашей организации

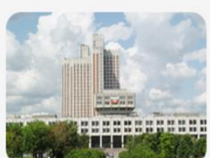

### ОСНОВНЫЕ ПРОЕКТЫ

Российский индекс научного цитирования Научные журналы открытого

- доступа
- Книжная коллекция
- Информационные ресурсы в области нанотехнологий Подписка на российские
- научные журналы Международная конференция
- Science Online Блоги на eLIBRARY.RU

### новости и объявления

- 27.09 Пресс-релиз: коллекция лучших российских научных журналов в составе базы данных Russian Science Citation Index на платформе Web of Science
- 04.09 Началась подписка на 2015 год. Обращайтесь в отдел продаж
- 09.08. Открыта регистрация на конференцию SCIENCE ONLINE 2015 30.05 Опубликованы презентации

ONLINE 2014

докладов конференции SCIENCE Другие новости

### ТЕКУЩЕЕ СОСТОЯНИЕ

| Число наименований                                  |       |
|-----------------------------------------------------|-------|
| журналов:                                           | 48255 |
| Из них российских журналов:                         | 10030 |
| Из них выпускаемых в<br>настоящее время:            | 8608  |
| Число российских журналов,<br>индексируемых в РИНЦ: | 4602  |
| Число журналов с полными<br>текстами:               | 8190  |

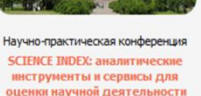

15-16 декабря 2014

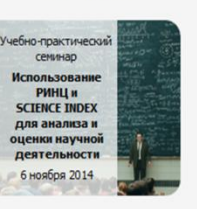

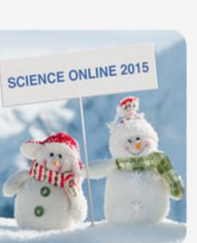

#### XIX Международная конференция SCIENCE ONLINE: ектронные информаці ресурсы для науки

и образования Андорра, 17-24 января 2015 г.

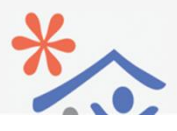

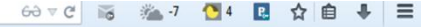

# Регистрация в электронной библиотеке «eLIBRARY.RU»

Яндекс ( <- ) > @ elibrary.ru/defaultx.asp

🧕 Часто посещаемые 🗍 Главная страница Ян... 📙 Сервисы Яндекса 🗍 Начальная страница

63 🗸 연 📷 🚈 -7 🐴 4 🖪 🕁 自 🖊 🚍

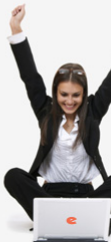

Поиск в библиотеке 🛛 🗏

Поиск

Расширенный поиск

Вход в библиотеку 📃

94, 137, 50, 98

Сибирская

государственная

автомобильно-дорожная

академия

Имя пользователя:

Запомнить меня

Правила доступи

Забыли пароль?

Каталог журналов

Авторский указатель

Список организаций

Регистрация

Пароль:

Название организации:

IP-адрес компьютера:

### НАУЧНАЯ ЭЛЕКТРОННАЯ БИБЛИОТЕКА DI RR

ДЛЯ ЧИТАТЕЛЕЙ | ДЛЯ ОРГАНИЗАЦИЙ | ДЛЯ ИЗДАТЕЛЕЙ | ДЛЯ АВТОРОВ | ПОДПИСКА

ОСНОВНЫЕ ПРОЕКТЫ

Книжная коллекция

научные журналы

Блоги на eLIBRARY.RU

27.09 Пресс-релиз: коллекция лучших

04.09 Началась подписка на 2015 год.

Science Online

Web of Science

09.08. Открыта регистрация на

ONLINE 2014

Число наименований

Из них выпускаемых в

настоящее влемя:

Из них российских журналов:

Число российских журналов

индексируемых в РИНЦ:

Число журналов с полными

журналов:

текстами:

30.05 Опубликованы презентации

цитирован

доступа

Российский индекс научного

Научные журналы открытого

Информационные ресурсы в

Международная конференция

НОВОСТИ И ОБЪЯВЛЕНИЯ

российских научных журналов в

Science Citation Index на платформе

конференцию SCIENCE ONLINE 2015

докладов конференции SCIENCE

Лоугие новости

48255

10030

8608

4602

8190

TERVILLEE COCTORHUE

составе базы данных Russian

Обращайтесь в отдел продаж

области нанотехнологий Подписка на российские

Научная электронная библиотека eLIPRARY.RU - это крупнейший российский информационных портал в области науки, технологии, медицины и образования, содержащий рефераты и полные тексты более 18 илн научных статей и публикаций. На платформе eLIBRAR .RU доступны электронные версии более 3200 российских научнотехнических журналов, в том числе более 2000 журналов открытом доступе.

#### РЕГИСТРАЦИЯ В БИБЛИОТЕКЕ

Регистрация пользователя в Научной элект библиотеке является необходимым услов млла получения доступа к полным текстам п ликаций. размещенных на платформе eLIBRAR) U. независимо от того, находятся ли они в открытом оступе или распространяются по подписке. гистрированные пользователи также получаю зможность создавать персональные подборки жур алов, статей, сохранять историю поисковых запро настраивать панель навигатора и т.д.

### КАТАЛОГ ЖУРНАРОВ

Поиск журналов каталоге научной периодики, содержащем б пее 37 тысяч наименований журналов, в том числе б ее 7700 российских. Просмотр списка доступны ыпусков этих журналов и их оглавлений

### АВТОРСКИЙ УКАЗАТЕЛЬ

O

іск научных публикаций с помощью авторского азателя, содержащего более 4,8 миллионов авторов, в том числе более 590 тысяч российских

#### полнотекстовый поиск

Основная поисковая форма с возможностью поиска по различным параметрам в базе данных eLIBRARY.RU, содержащей более 18 миллионов научных публикаций с аннотациями, в том числе по полному тексту более 7 миллионов публикаций

#### ТЕМАТИЧЕСКИЙ РУБРИКАТОР

Поиск журналов и публикаций по Государственному рубрикатору научно-технической информации

#### КАК ЗАКАЗАТЬ СТАТЬЮ ИЗ ЖУРНАЛА

Информация о том, как заказать отдельные статьи из российских подписных журналов, не включенных в подписку Вашей организации

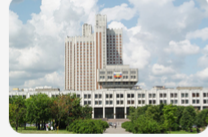

Научно-практическая конференция SCIENCE INDEX: аналитические инструменты и сервисы для оценки научной деятельности 15-16 декабоя 2014

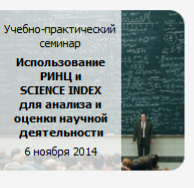

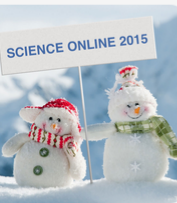

SCIENCE ONLINE: ектронные информаци ресурсы для науки

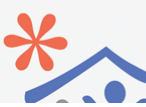

XIX Международная конференция

Андорра, 17-24 января 2015 г.

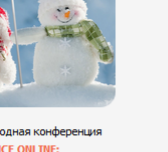

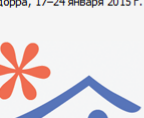

# Регистрация в электронной библиотеке «eLIBRARY.RU»

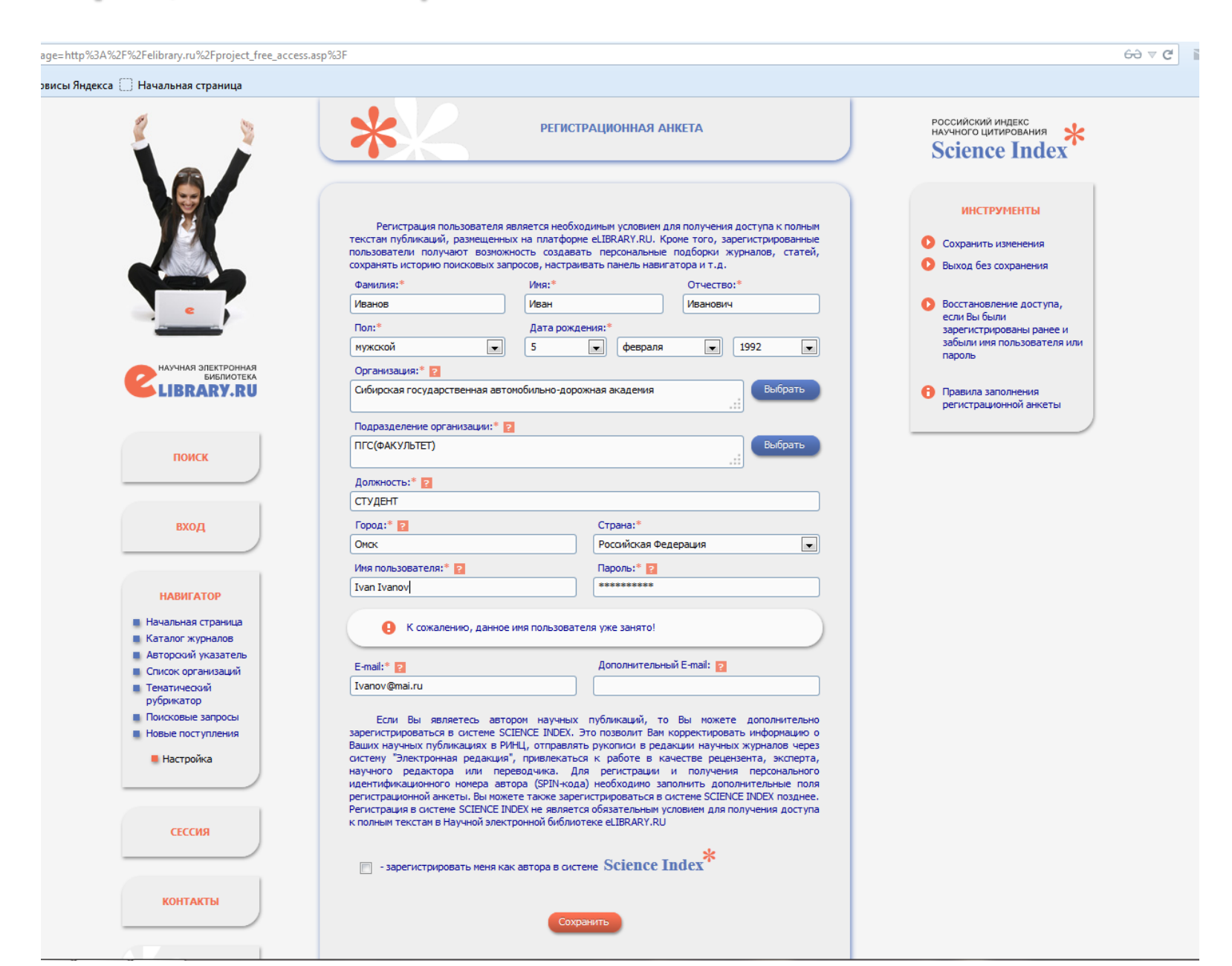

# Научные журналы открытого доступа. Поиск в журналах открытого доступа

#### Яндекс ( 🗲 ) 🄶 🎯 elibrary.ru/project\_free\_access.asp 63 🗸 년 📷 🚈 -7 🐴 4 🖪 🕁 自 🐇 🚍 🧕 Часто посещаемые 🗍 Главная страница Ян... 📙 Сервисы Яндекса 🗍 Начальная страница НАУЧНАЯ ЭЛЕКТРОННАЯ БИБЛИО LIBRARY,RU ДЛЯ ЧИТАТЕЛЕЙ | ДЛЯ ОРГАНИЗАЦИЙ | ДЛЯ ИЗДАТЕЛЕЙ ДЛЯ АВТОРОВ | ПОДПИСКА НАУЧНЫЕ ЖУРНАЛЫ ОТКРЫТОГО ДОСТУПА ОСНОВНЫЕ ПРОЕКТЫ Научно-практическая конференция SCIENCE INDEX: аналити инструменты и сервисы для Научная электронная библиотека eLIBRARY.RU оссийский интекс научного оценки научной деятельности предоставляет в открытом доступе библиографическ 15-16 декабря 2014 описания и аннотации более 18 миллионов научных татей Научные журналы открытого Для доступа к аннотациям не требуется подписк, или доступа регистрация пользователей (исключение составляют только Книжная коллекция реферативные журналы, где аннотации являются по сути Учебно-практический Поиск в библиотеке 🛛 🗐 Информационные ресурсы в лицензионным материалом). Кроме того, более 2000 семинар российских научных журналов размещнот в открытом области нанотехнологий доступе на платформе eLIBRARY.RU также и полные теу Использование Подписка на российские статей. Для доступа к полным текстам журналов отк РИНЦ и птого научные журналы SCIENCE INDEX доступа необходимо зарегисти проваться в библиот Международная конференция для анализа и Science Online оценки научной ЖУРНАЛЫ ОТКРЫТОГО ДОСТУПА Блоги на eLIBRARY.RU деятельности Расширенный поиск 6 ноября 2014 Список российских научных журналов размещенных на платформе eLIBRARY.RU, которые и еют открытые для всех полнотекстовые выпуски (во о более 2000 НОВОСТИ И ОБЪЯВЛЕНИЯ Вход в библиотеку 📃 наименований) IP-адрес компьютера: 27.09 Пресс-релиз: коллекция лучших ПОИСК В ЖУРНАЛАХ ОТКРЫТОГО ДОСТУПА 04 137 50 08 российских научных журналов в составе базы данных Russian SCIENCE ONLINE 2015 Поиск статей в поссийских журналах, размешенных на Название организации: Science Citation Index на платформе ELIBRARY, RUB OTKODITOM ACCTVDE Сибирская Web of Science государственная ПОДПИСКА ВАШЕЙ ОРГАНИЗАЦИИ 04.09 Началась поллиска на 2015 год. автомобильно-дорожная Обращайтесь в отдел продаж академия Список российских журналов, подписанных Вашей 09.08 Открыта регистрация на Имя пользователя: организацией и доступных с Вашего текущего IP-адреса. конференцию SCIENCE ONLINE 2015 Вы можете запустить поиск статей из журналов. 30.05 Опубликованы презентации ВКЛЮЧЕННЫХ В ЭТОТ СПИСОК докладов конференции SCIENCE Пароль: ONLINE 2014 О ДОСТУПНЫЕ ДЛЯ ВАШЕЙ ОРГАНИЗАЦИИ ЖУРНАЛЫ Другие новости Общий список журналов (включая зарубежные), полные тексты которых доступны для Вашей организации на XIX Международная конференция платформе el IBRARY, RU SCIENCE ONLINE: ТЕКУЩЕЕ СОСТОЯНИЕ Запомнить меня ктронные информаци КАК ПОДПИСАТЬСЯ НА ЖУРНАЛЫ • Правила доступа ресурсы для науки Информация о том, как подписаться на российские Число наименований • Регистрация и образования 48255 журналов: научные журналы в электронном виде и какие журналы Забыли пароль? Андорра, 17-24 января 2015 г. доступны по подписке 10030 Из них поссийских журналов: Из них выпускаемых в КАК ЗАКАЗАТЬ СТАТЬЮ ИЗ ЖУРНАЛА настоящее время: 8608 Навигатор Информация о том, как заказать отдельные статьи из Число российских журналов. российских подписных журналов, не включенных в Начальная страница 4602 индексируемых в РИНЦ: подписку Вашей организации Каталог журналов Число журналов с полным

# Журналы открытого доступа. Российские журналы в открытом доступе

| Яндекс 🏟 elibrary.ru/projects/subscription/rus_titles_free.asp                  |                                                                                                    |                                                                                                    |                                                                                                    | Перевести 60 🗸 С | s -7 🐴 | 4 🖪 ☆ 自 🖡 | Ξ |
|---------------------------------------------------------------------------------|----------------------------------------------------------------------------------------------------|----------------------------------------------------------------------------------------------------|----------------------------------------------------------------------------------------------------|------------------|--------|-----------|---|
| 🧕 Часто посещаемые 🗍 Главная страница Ян 📙 Сервисы Яндекса 🗍 Начальная страница |                                                                                                    |                                                                                                    |                                                                                                    |                  |        |           |   |
| MARKE                                                                           | N         Хурналов, разнещенных на платт<br>которые инеют открытые для всех полнотекстовые выпуски:           N         Хурналов, разнещенных на платт<br>которые инеют открытые для всех полнотекстовые выпуски:           1         Асаdemia. Архитектура и строительство           2         Асаdemia: Танец. Музыка. Театр. Образование           3         Аста Linguistica Petropolitana. Труды института<br>лингвистических исследований           4         Аста Inguistica Petropolitana. Труды института<br>лингвистических исследований           5         Аста Inguistica Petropolitana. Труды института           6         Ала пазаге (бросткак высшей школы)           5         Аста Naturae (англоязынчая вероня)           6         Ала пазаге (бросткак высшей школы)           7         Арріеd Ілноха́нога and Technologies           8         АРКІОRI. Серия: Естественные и техняческие науки           9         АРКІORI. Серия: Естественные и техняческие науки           10         Аганеоавтолому and Ancient Technologies           11         Ага Алілиїяtали           12         Агтипорода Selecta. Русский артроподологический востока           13         Азавіка: Труды по философии и культурования Востока           14         Ареська           15         Веріеселько Technika Розагиіса           16         Восіпіцьа (Biota, Climate, Landscapes) | Calia Barry XXXX<br>Calia Barry XXXXX<br>Calia Barry XXXXX<br>2006 - 2014<br>2006 - 2014<br>2006 - 2014<br>2009 - 2014<br>2009 - 2014<br>2009 - 2014<br>2009 - 2014<br>2013 - 2014<br>2013 - 2014<br>2013 - 2014<br>2010 - 2014<br>2012 - 2013<br>2014 - 2014<br>2012 - 2013<br>2014 - 2014<br>2013 - 2014 | Возкольне действия Выделить все журналы Снять выделение Добавить журналы в подборку Новая подборка Полный список журналы в подборку Повак статей в журналы в подборку Повак статей в журналы в подборку Повак статей в журналы из атого списка Полный список журналов, доступных для Вашей организации на платформе сЦВРАКУ.RU Как подписаться на российски наученые журналы в ласкторном виде Индивидуальная подписок на статы из российских журналов, не включенных в подписку организации По всем вопросаи, связанные с подпиской на российские наученые хурналы, обращайтесь, помалийста, в отдел подаж РУНЗБ: Теп.: 7 (495) 541-2493 Enails заведейрагу.ru |                  | ** -7  | 4 🖸 ☆ 自 🖡 |   |
|                                                                                 | 16     BioClimLand (Biota, Climate, Landscapes)       17     Biopolymers and cell                                                                                                    | 2013 - 2013<br>1996 - 2014                                                                                                    | Ten.: 7 (495) 544-2493<br>Email: sales@elibrary.ru                                                                                                    |                  |        |           |   |
|                                                                                 | 18 Biotechnologia Acta                                                                                                    | 2008 - 2014                                                                                                    |                                                                                                    |                  |        |           |   |
|                                                                                 | 19 Biotechnology in Russia                                                                                                    | 2002 - 2002                                                                                                    |                                                                                                    |                  |        |           |   |
|                                                                                 | 20 BOFTI Discussion Papers     21 BOFTI Online                                                                                                    | 1999 - 2012                                                                                                    |                                                                                                    |                  |        |           |   |
|                                                                                 | 22 Botanica Pacifica: a journal of plant science and conservation                                                                                                    | 2012 - 2014                                                                                                    |                                                                                                    |                  |        |           |   |
|                                                                                 | 23 Bulletin de l'Académie Internationale CONCORDE                                                                                                    | 2013 - 2014                                                                                                    |                                                                                                    |                  |        |           |   |
|                                                                                 | 24 Bulletin d'EUROTALENT-FIDJIP                                                                                                    | 2013 - 2014                                                                                                    |                                                                                                    |                  |        |           |   |
|                                                                                 | Bulletin of the Saint Petersburg State Institute of Technology<br>(Technical University)                                                                                                    | 2013 - 2013                                                                                                    |                                                                                                    |                  |        |           |   |
|                                                                                 | 26 Business and Economic Horizons                                                                                                    | 2010 - 2013                                                                                                    |                                                                                                    |                  |        |           |   |
|                                                                                 | 27 Central Asia and the Caucasus                                                                                                    | 2005 - 2016                                                                                                    |                                                                                                    |                  |        |           |   |

# Содержание отдельного номера журнала. ALMA MATER (ВЕСТНИК ВЫСШЕЙ ШКОЛЫ)

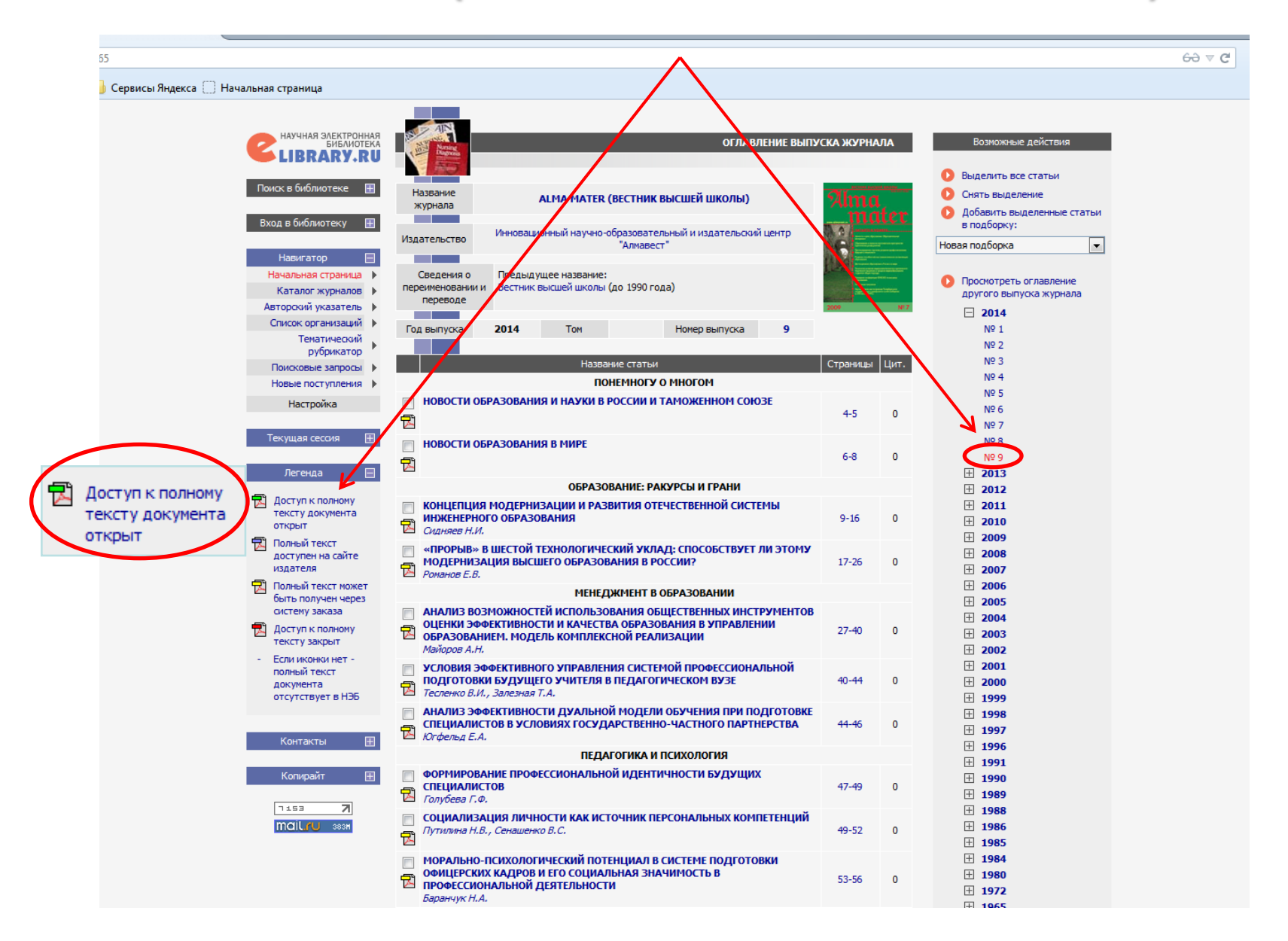

# Поиск. Расширенный поиск по теме (ключевому слову: реферат)

| SHARKC ( Selibrary.ru/querybox.asp                                                                                                    |                                                                                                    | Перевести 🖂 🛡 С 🚟 🚈 -7 🚹 4 🖪 🛧 🖨 🦊                                                                                                    |
|----------------------------------------------------------------------------------------------------|----------------------------------------------------------------------------------------------------|----------------------------------------------------------------------------------------------------|
| 🧧 Часто посещаемые 📋 Главная страница Ян 📙 Сервисы Яндекса 🗍 Начальная страница                                                                                                    |                                                                                                    |                                                                                                    |
| Events   Events   Events <td>Сортировка<br/>Поисковая Форма<br/>реферат<br/>малитата<br/>реферат<br/>малитата<br/>реферат<br/>малитата<br/>реферат<br/>малитата<br/>реферат<br/>малитата<br/>у - в названии публикации<br/>- в названии публикации<br/>- в названии публикации<br/>- в полном тексте публикации<br/>- в споказах цитируеной литературы<br/>- в полном тексте публикации<br/>- истатьи В журналах<br/>- истатьи В журналах<br/>- искать в побликациях, иненоцики полный текст на еЦbrary.Ru<br/>- искать в публикациях, исторительстана<br/>- искать в публикациях, исторительстана<br/>- искать в публикациях, историных для Вас<br/>- искать в публикациях, историных для Вас<br/>- искать в прбликациях, историных для Вас<br/>- искать в прбликациях, историных для Вас<br/>- искать в прбликациях, историных для Вас<br/>- искать в прбликациях, историных для Вас<br/>- искать в прбликациях, историных для Вас<br/>- искать в прбликациях, историных для Вас<br/>- искать в прбликациях, историных для Вас<br/>- искать в прбликациях, историных для Вас<br/>- искать в прбликациях, историных для Вас<br/>- искать в прбликациях, историных для Вас<br/>- искать в прбликациях, историных для Вас<br/>- искать в прбликациях, историных для Вас<br/>- искать в прбликациях, историных текст<br/>- искать в прбликациях, историных текст<br/>- искать в прбликациях, историных для Вас<br/>- искать в прбликациях, историных для Вас<br/>- искать в прбликациях, историных для Вас<br/>- искать в прбликациях, историных для Вас<br/>- искать в прбликациях, историных текст<br/>- искать в прбликациях, историных для Вас<br/>- искать в прбликациях, историных для Вас<br/>- искать в прбликациях, историных для Вас<br/>- искать в прбликациях, историных для Вас<br/>- искать в прбликациях, историных для Вас<br/>- искать в прбликациях и искация и текст<br/>- искать в прбликациях и историн</td> <td>Возкольна действия      Открыть сохраненный запрос:      Мовый поих      Удалть сохраненный запрос      Окранить техущий запрос      Сохранить техущий запрос      Переиненовать сохраненный     аапрос      Окранить техущий запрос      Переиненовать сохраненный     поисковых запросов      Переиненовать сохраненный     поисковых запросов</td> | Сортировка<br>Поисковая Форма<br>реферат<br>малитата<br>реферат<br>малитата<br>реферат<br>малитата<br>реферат<br>малитата<br>реферат<br>малитата<br>у - в названии публикации<br>- в названии публикации<br>- в названии публикации<br>- в полном тексте публикации<br>- в споказах цитируеной литературы<br>- в полном тексте публикации<br>- истатьи В журналах<br>- истатьи В журналах<br>- искать в побликациях, иненоцики полный текст на еЦbrary.Ru<br>- искать в публикациях, исторительстана<br>- искать в публикациях, исторительстана<br>- искать в публикациях, историных для Вас<br>- искать в публикациях, историных для Вас<br>- искать в прбликациях, историных для Вас<br>- искать в прбликациях, историных для Вас<br>- искать в прбликациях, историных для Вас<br>- искать в прбликациях, историных для Вас<br>- искать в прбликациях, историных для Вас<br>- искать в прбликациях, историных для Вас<br>- искать в прбликациях, историных для Вас<br>- искать в прбликациях, историных для Вас<br>- искать в прбликациях, историных для Вас<br>- искать в прбликациях, историных для Вас<br>- искать в прбликациях, историных для Вас<br>- искать в прбликациях, историных для Вас<br>- искать в прбликациях, историных текст<br>- искать в прбликациях, историных текст<br>- искать в прбликациях, историных для Вас<br>- искать в прбликациях, историных для Вас<br>- искать в прбликациях, историных для Вас<br>- искать в прбликациях, историных для Вас<br>- искать в прбликациях, историных текст<br>- искать в прбликациях, историных для Вас<br>- искать в прбликациях, историных для Вас<br>- искать в прбликациях, историных для Вас<br>- искать в прбликациях, историных для Вас<br>- искать в прбликациях, историных для Вас<br>- искать в прбликациях и искация и текст<br>- искать в прбликациях и историн | Возкольна действия      Открыть сохраненный запрос:      Мовый поих      Удалть сохраненный запрос      Окранить техущий запрос      Сохранить техущий запрос      Переиненовать сохраненный     аапрос      Окранить техущий запрос      Переиненовать сохраненный     поисковых запросов      Переиненовать сохраненный     поисковых запросов |

# Результат поиска. Список статей

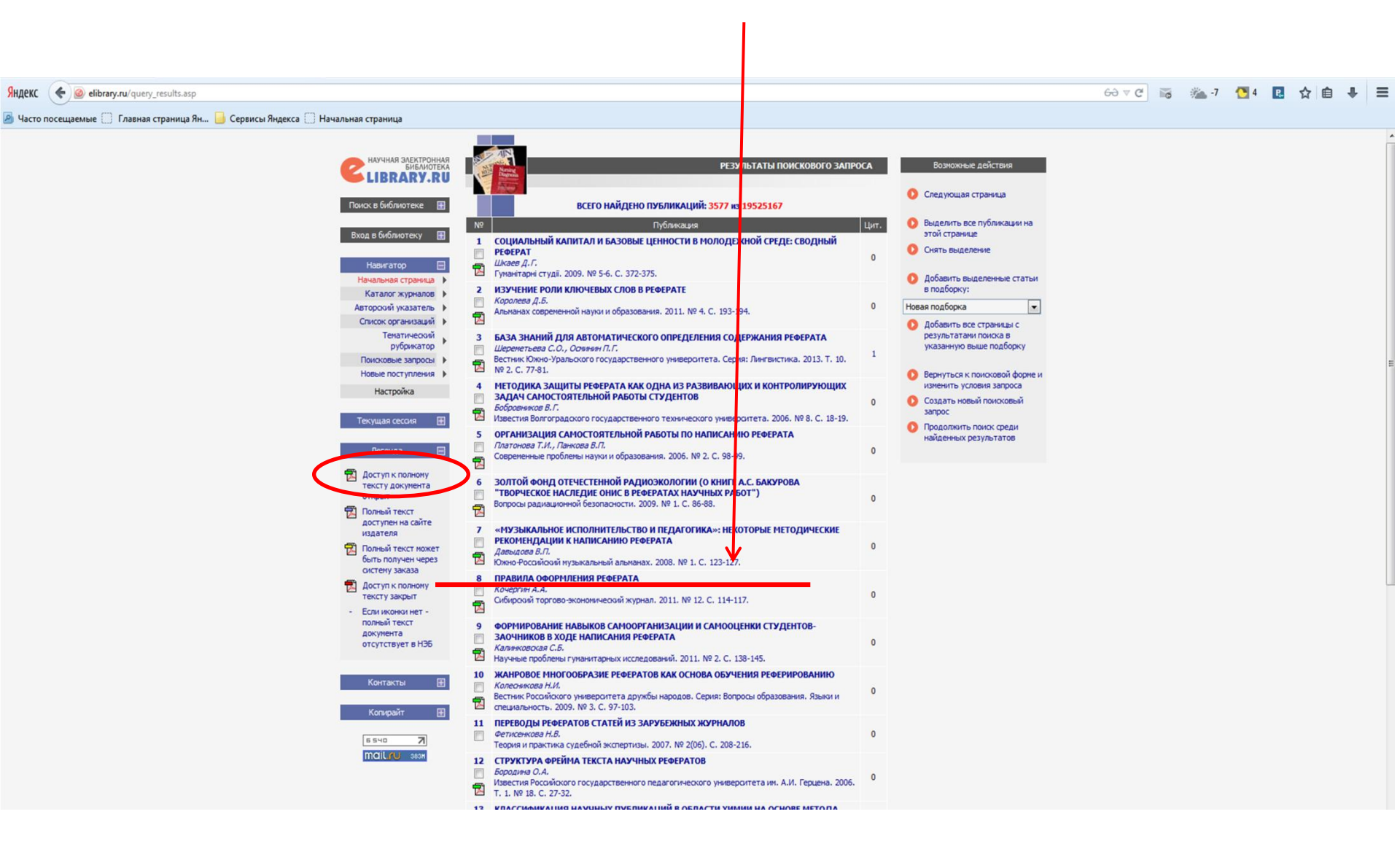

## Полный текст статьи

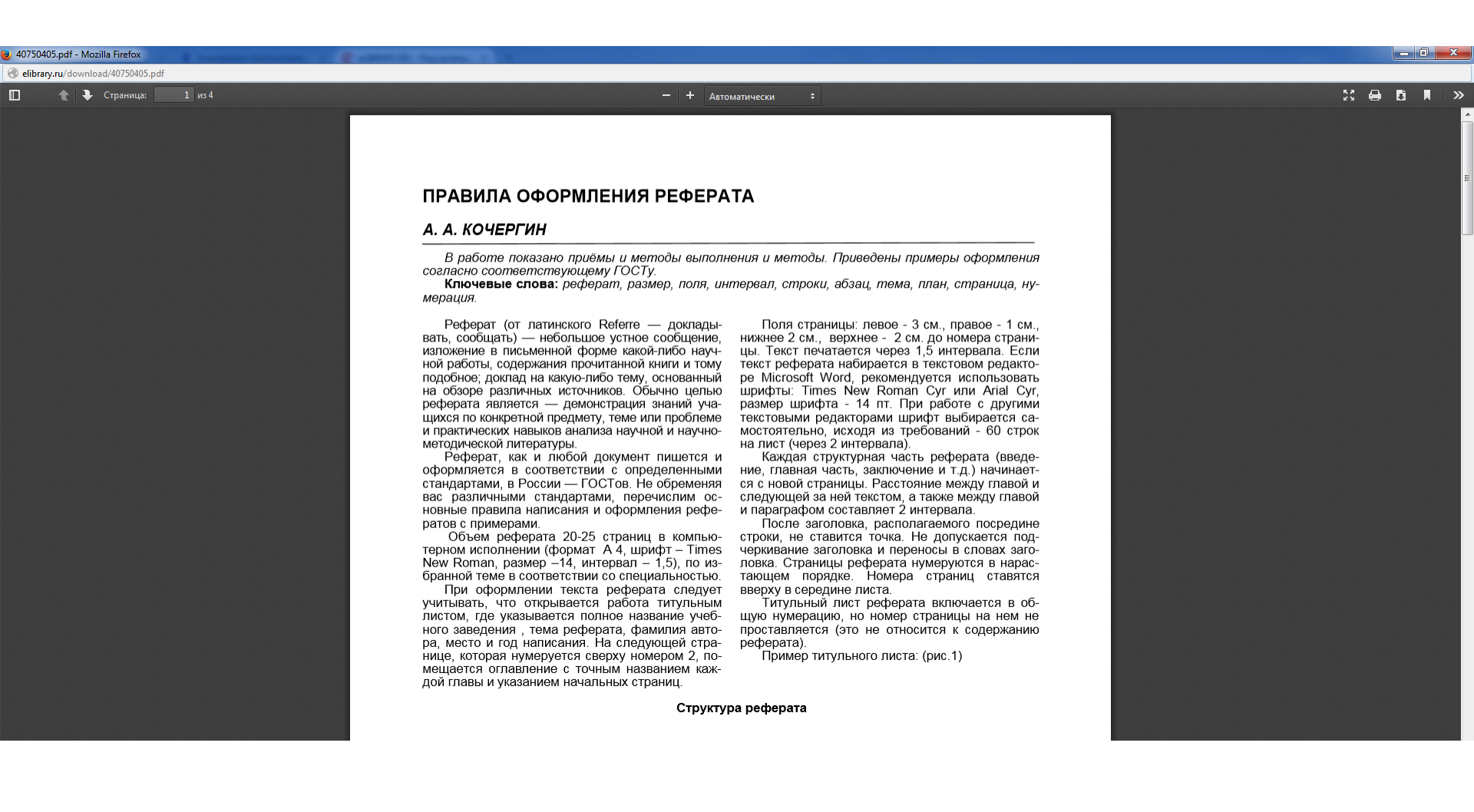

# Поиск полнотекстовых документов

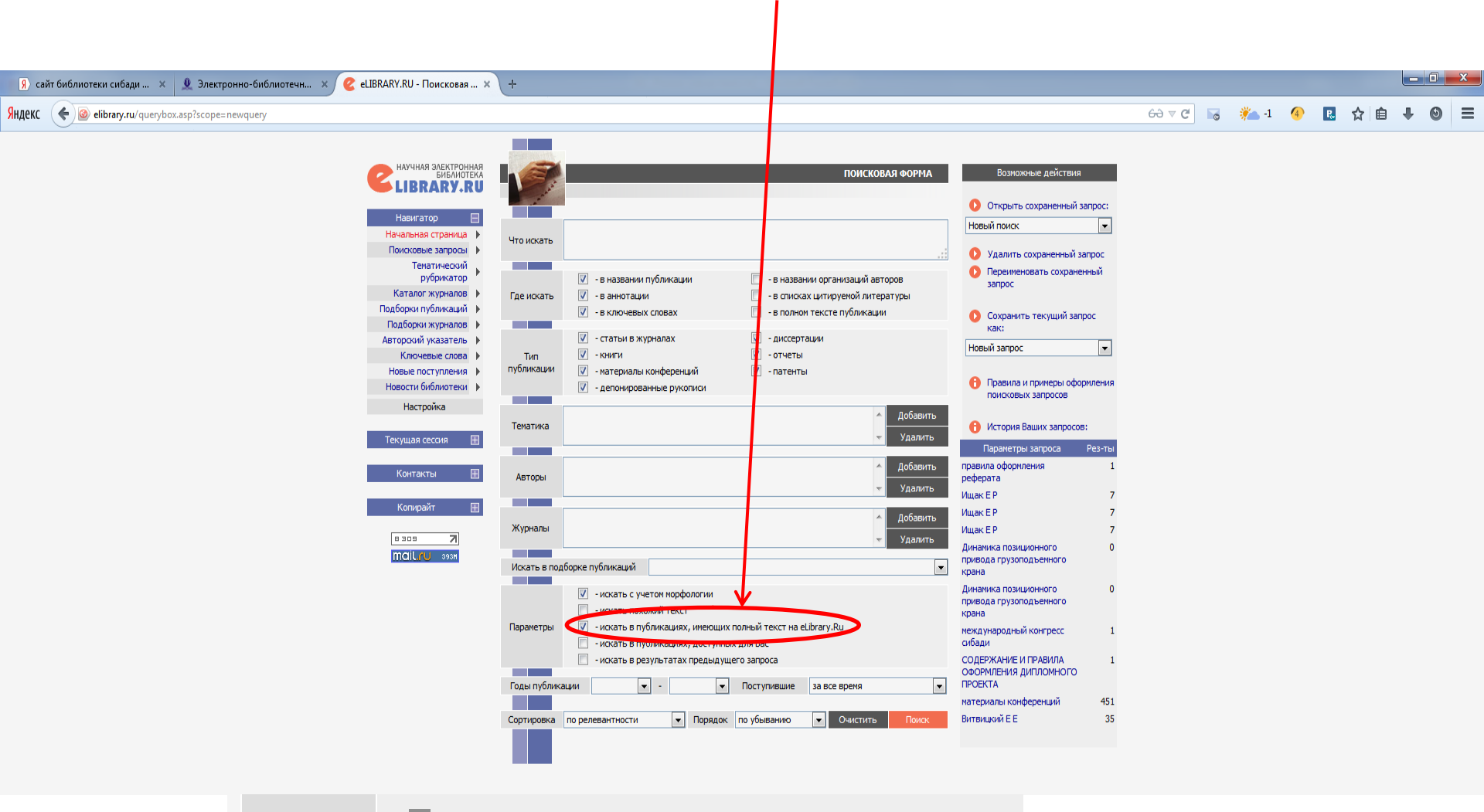

- искать в публикациях, имеющих полный текст на eLibrary.Ru

Параметры

# Национальная электронная библиотека (НЭБ)

іница Ян... 🛅 Сервисы Яндекса 🜐 Начальная страница 🏾 🔋 Антиплагиат

### Национальная электронная библиотека (НЭБ)

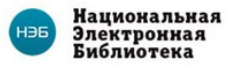

### Национальная электронная библиотека (НЭБ)

Национальная электронная библиотека (НЭБ) — Федеральная государственная информационная система, обеспечивающая создание единого российского электронного пространства знаний.

В формировании фонда НЭБ используются:

- произведения, перешедшие в общественное достояние;
- произведения образовательного и научного значения, не переиздававшиеся последние 10 лет;
- произведения, права на которые получены в рамках договоров с правообладателями;

а также другие произведения, правомерно переведенные в цифровую форму.

Основная цель НЭБ — обеспечить свободный доступ граждан Российской Федерации ко всем изданным, издаваемым и хранящимся в фондах российских библиотек изданиям и научным работам, — от книжных памятников истории и культуры, до новейших авторских произведений.

### Доступ во всех читальных залах библиотеки!

### » 16+

- » Форма регистрации публикаций авторов СибАДИ
- » Виртуальная справка
- » Версия для слабовидящих
- » Доступная среда
- » Библиотека ВКонтакте

### Ресурсы

Электронный каталог **WEB ИРБИС** ЭБС «Лань» Электронная библиотечная система ЭБС Юрайт Электронная библиотека eLIBRARY.RU Научная электронная библиотека ИС«Полпред» Обзор СМИ Гарант Информационно-правовой портал (доступ с территории университета) Техэксперт Профессиональные справочные системы (доступ с территории университета) Springer Издательская компания Web of Science Индекс цитирования Scopus Мультидисциплинарная библиографическая и реферативная база данных

Антиплагиат

Система проверки на заимствования

ELSEVIER Издательская компания

НЭБ

Национальная электронная библиотека

Интернет-ресурсы

# Ссылки на интернет-ресурсы с сайта библиотеки СибАДИ

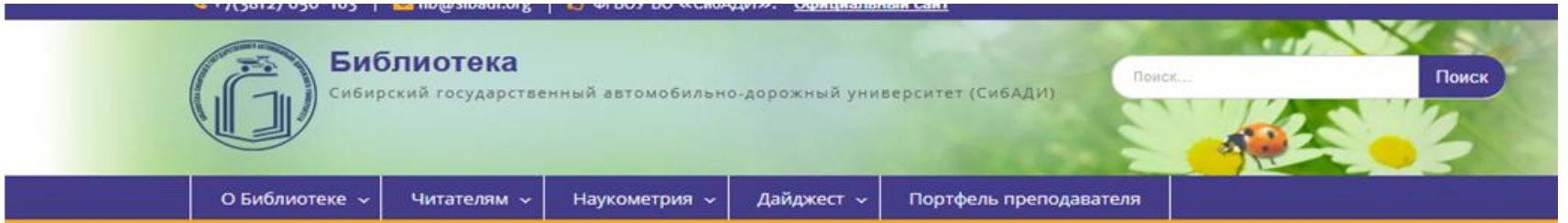

# Интернет ресурсы

Научные ресурсы Образовательные ресурсы Библиотеки Электронные библиотеки Зарубежные ресурсы Электронно-библиотечные системы

Инструкция для работы с QR-кодами

| сподавателя  |                                                    |
|--------------|----------------------------------------------------|
|              |                                                    |
|              | > 16+                                              |
|              | Форма регистрации<br>публикаций авторов СибАДИ     |
|              | Виртуальная справка                                |
|              | Версия для слабовидящих                            |
|              | Аоступная среда                                    |
|              | Euferioreus PKouraure                              |
|              | » БИОЛИОТЕКА БКОНТАКТЕ                             |
|              | Ресурсы                                            |
|              | Электронный каталог                                |
|              | WEENPENC                                           |
|              | ЭБС «Лань»                                         |
|              | Электронная библиотечная система                   |
|              | ЭБС Юрайт                                          |
|              | Электронная библиотека                             |
|              | eLIBRARY.RU                                        |
|              | Научная электронная библиотека                     |
|              | ИС«Полпред»                                        |
|              | Обзор СМИ                                          |
|              | Гарант                                             |
|              | Информационно-правовой портал (доступ с территории |
|              | университита)                                      |
|              | Техэксперт                                         |
|              | Профессиональные справочные системы (доступ с      |
|              | торритории университета)                           |
|              | Springer                                           |
|              | Издательская компания                              |
|              | Web of Science                                     |
|              | M-datic Linterponoiore                             |
|              | Scopus                                             |
|              | Мультидисциплинарная библиографическая и           |
|              | реферативная база данных                           |
| $\mathbf{N}$ | мпиллагиат                                         |
|              | система проверки на заимствования                  |
|              | ELSEVIER                                           |
| •            | Издатольская компания                              |

Интернет-ресурс

# Уважаемые студенты, надеемся, что наша информация поможет вам в освоении учебного материала.

За дополнительной информацией и с возникающими вопросами обращайтесь

в научно-библиографический отдел (НБО),

2 корп., ауд. 165.